# Configuration de la position ISE sur AnyConnect Remote Access VPN sur FTD

# Table des matières

| Introduction                          |
|---------------------------------------|
| Conditions préalables                 |
| Exigences                             |
| Composants utilisés                   |
| Configurer                            |
| Diagramme et flux du trafic du réseau |
| Configurations                        |
| FTD/FMC                               |
| <u>ISE</u>                            |
| Vérifier                              |
| Dépannage                             |

# Introduction

Ce document décrit comment configurer Firepower Threat Defense (FTD) version 6.4.0 pour positionner les utilisateurs VPN par rapport à Identity Services Engine (ISE).

# Conditions préalables

## Exigences

Cisco vous recommande de prendre connaissance des rubriques suivantes :

- VPN d'accès à distance AnyConnect
- Configuration VPN d'accès à distance sur le FTD
- · Services Identity Services Engine et services de posture

### Composants utilisés

Les informations contenues dans ce document sont basées sur les versions de logiciel suivantes :

- Logiciel Cisco Firepower Threat Defense (FTD) versions 6.4.0
- Logiciel Cisco Firepower Management Console (FMC) version 6.5.0
- Microsoft Windows 10 avec Cisco AnyConnect Secure Mobility Client version 4.7
- Cisco Identity Services Engine (ISE) version 2.6 avec patch 3

The information in this document was created from the devices in a specific lab environment. All of the devices used in this document started with a cleared (default) configuration. Si votre réseau

est en ligne, assurez-vous de bien comprendre l'incidence possible des commandes.

# Configurer

## Diagramme et flux du trafic du réseau

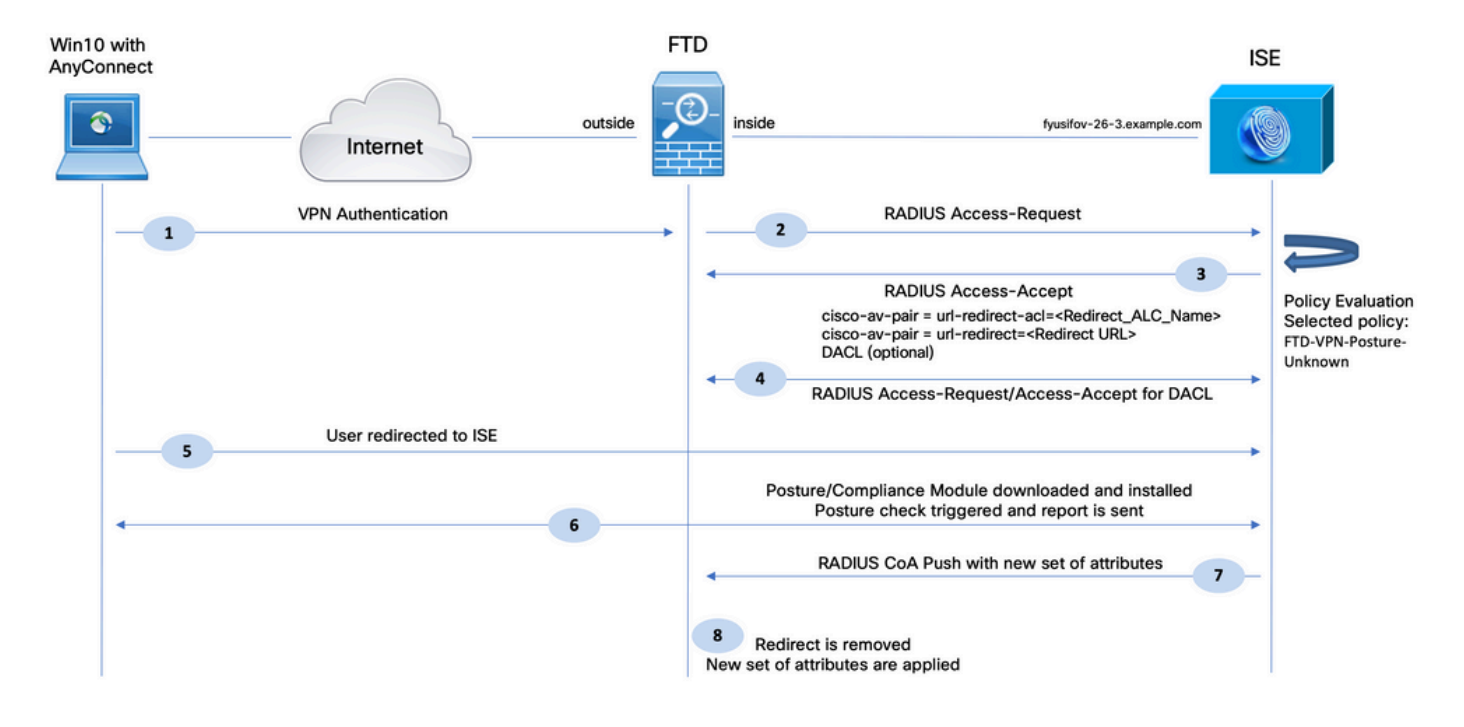

- 1. L'utilisateur distant utilise Cisco Anyconnect pour l'accès VPN au FTD.
- 2. Le FTD envoie une requête d'accès RADIUS pour cet utilisateur à l'ISE.

3. Cette demande atteint la stratégie nommée FTD-VPN-Posture-Unknown sur l'ISE. L'ISE envoie un message d'acceptation d'accès RADIUS avec trois attributs :

- cisco-av-pair = url-redirect-acl=fyusifovredirect Il s'agit du nom de la liste de contrôle d'accès (ACL) définie localement sur le FTD, qui décide du trafic qui est redirigé.
- cisco-av-pair = urlredirect=<u>https://ip:port/portal/gateway?sessionId=SessionIdValue&portal=27b1bc30-2e58-</u> <u>11e9-98fb-0050568775a3&action=cpp</u> - II s'agit de l'URL vers laquelle l'utilisateur distant est redirigé.
- DACL = PERMIT\_ALL\_IPV4\_TRAFFIC ACL téléchargeable : cet attribut est facultatif. Dans ce scénario, tout le trafic est autorisé dans DACL)

4. Si la DACL est envoyée, RADIUS Access-Request/Access-Accept est échangé afin de télécharger le contenu de la DACL

5. Lorsque le trafic provenant de l'utilisateur VPN correspond à la liste de contrôle d'accès définie localement, il est redirigé vers le portail d'approvisionnement du client ISE. ISE provisionne le module de posture et le module de conformité AnyConnect.

6. Une fois l'agent installé sur l'ordinateur client, il recherche automatiquement ISE avec des sondes. Lorsque ISE est détecté avec succès, les exigences de posture sont vérifiées sur le terminal. Dans cet exemple, l'agent recherche tout logiciel anti-programme malveillant installé. Il envoie ensuite un rapport de position à l'ISE.

7. Lorsqu'ISE reçoit le rapport de position de l'agent, elle modifie l'état de position pour cette session et déclenche le type RADIUS CoA Push avec de nouveaux attributs. Cette fois, l'état de la position est connu et une autre règle est activée.

- Si l'utilisateur est conforme, un nom DACL autorisant un accès complet est envoyé.
- Si l'utilisateur n'est pas conforme, un nom DACL autorisant un accès limité est envoyé.

8. Le FTD supprime la redirection. FTD envoie une requête d'accès afin de télécharger la liste de contrôle d'accès depuis ISE. La liste de contrôle d'accès spécifique est attachée à la session VPN.

## Configurations

### FTD/FMC

Étape 1. Créez un groupe d'objets réseau pour ISE et les serveurs de conversion (le cas échéant). Accédez à Objets > Gestion des objets > Réseau.

| Overview Analysis                                                                                                    | Policie   | s Devices Objects AM              | IP Intelligence     |                       |                   |                      |                      |                          |
|----------------------------------------------------------------------------------------------------|-----------|-----------------------------------|---------------------|-----------------------|-------------------|----------------------|----------------------|--------------------------|
| Object Management                                                                                                    | Intrus    | sion Rules                        |                     |                       |                   |                      |                      |                          |
|                                                                                                    |           |                                   |                     |                       |                   |                      |                      |                          |
| Network                                                                                                    |           |                                   |                     |                       |                   |                      |                      |                          |
| A network object represen                                                                                                    | its one o | or more IP addresses. Network obj | ects are used in va | rious places, includi | ng access control | policies, network va | riables, intrusion r | ules, identity rules, ne |
| Extended                                                                                                    |           | Name                              |                     |                       |                   |                      | Value                |                          |
| Standard                                                                                                    |           | any-ipv4                          |                     |                       |                   |                      | 0.0.0.0              | /0                       |
| Address Pools                                                                                                    |           |                                   |                     |                       |                   |                      |                      |                          |
| IPv4 Pools                                                                                                    |           | any-ipv6                          |                     |                       |                   |                      | ::/0                 |                          |
| IPV6 Pools                                                                                                    |           | enroll.cisco.com                  |                     |                       |                   |                      | 72.163.              | 1.80                     |
| Application Filters                                                                                                    |           | IPv4-Benchmark-Tests              | Edit Network        | Object                |                   |                      |                      | 2 X                      |
| Y AS Path                                                                                                    |           | The difference of                 | Eurencework         |                       |                   |                      |                      |                          |
| Community List                                                                                                    |           | IPV4-LINK-LOCAI                   | Name                | ISE_PSN               |                   |                      |                      |                          |
| A A Distinguished Name                                                                                                    |           | IPv4-Multicast                    | Description         |                       |                   |                      |                      |                          |
| Individual Objects                                                                                                    | ;         | IPv4-Private-10.0.0.0-8           |                     |                       |                   |                      |                      |                          |
| Company Company Compan |           | IPv4-Private-172.16.0.0-12        | Network             | Host                  | C Range           | C Network            | C FQDN               |                          |
| File List                                                                                                    |           | IPv4-Private-192.168.0.0-16       |                     | 192.168.15.14         |                   |                      |                      |                          |
| A D FlexConfig                                                                                                    |           |                                   | Allow Overrides     |                       | 1                 |                      |                      |                          |
| FlexConfig Object                                                                                                    |           | IPv4-Private-All-RFC1918          |                     | -                     |                   |                      |                      |                          |
| 🚱 Text Object                                                                                                    |           |                                   |                     |                       |                   |                      | Save                 | Cancel                   |
| Geolocation                                                                                                    |           | IPv6-IPv4-Mapped                  |                     |                       |                   |                      | ::###:0.             | 0.0.0/96                 |
| Interface                                                                                                    |           | IPv6-Link-Local                   |                     |                       |                   |                      | fe80::/              | 10                       |
| Network                                                                                                    |           | IPv6-Private-Unique-Local-Addr    | esses               |                       |                   |                      | fc00::/              | 7                        |
| Þ 🔊 PKI                                                                                                    |           | IPv6-to-IPv4-Relay-Anycast        |                     |                       |                   |                      | 192.88.              | 99.0/24                  |

Étape 2. Créer une ACL de redirection. Accédez à Objets > Gestion des objets > Liste d'accès > Étendue. Cliquez sur Add Extended Access List et fournissez le nom de Redirect ACL. Ce nom doit être le même que dans le résultat de l'autorisation ISE.

| Overview Analysis Policies                                                                 | Devices Obj                                 | ects AMP                          | Intelligence                                                  |                                                        |                                   |                                     |                          |
|--------------------------------------------------------------------------------------------|---------------------------------------------|-----------------------------------|---------------------------------------------------------------|--------------------------------------------------------|-----------------------------------|-------------------------------------|--------------------------|
| Object Management Intrusion                                                                | n Rules                                     |                                   |                                                               |                                                        |                                   |                                     |                          |
| Extended<br>An access list object, also known as a<br>Supports IPv4 and IPv6 addresses. Yi | an access control li<br>ou use these object | st (ACL), selec<br>ts when config | ts the traffic to which a se<br>juring particular features, s | rvice will apply. Standard-Iden<br>such as route maps. | tifies traffic based on destinati | on address only. Identifies traffic | Add Extended Access List |
| Access List                                                                                | New Extended                                | Access List                       | t Object                                                      |                                                        |                                   |                                     | ? ×                      |
| Extended<br>Standard                                                                       | Name                                        | fyusifoyredi                      | rect                                                          |                                                        |                                   |                                     |                          |
| Address Pools                                                                              | Entries (0)                                 | 17 dan off dan                    | uuq                                                           |                                                        |                                   |                                     |                          |
| IPv4 Pools                                                                                 |                                             |                                   |                                                               |                                                        |                                   |                                     | 😡 Add                    |
| IPv6 Pools                                                                                 | Sequence                                    | Action                            | Source                                                        | Source Port                                            | Destination                       | Destination Port                    |                          |
| Y AS Path                                                                                  |                                             |                                   |                                                               |                                                        |                                   |                                     |                          |
| 💮 Cipher Suite List                                                                        |                                             |                                   |                                                               | No records                                             | s to display                      |                                     |                          |
| 🝰 Community List                                                                           |                                             |                                   |                                                               |                                                        |                                   |                                     |                          |
| A 🖓 Distinguished Name                                                                     |                                             |                                   |                                                               |                                                        |                                   |                                     |                          |
| Individual Objects                                                                         |                                             |                                   |                                                               |                                                        |                                   |                                     |                          |
| Object Groups                                                                              |                                             |                                   |                                                               |                                                        |                                   |                                     |                          |
| DNS Server Group                                                                           | Allow Overrides                             |                                   |                                                               |                                                        |                                   |                                     |                          |
| A On Elex Confin                                                                           |                                             |                                   |                                                               |                                                        |                                   |                                     | Save Cancel              |
| G FlexConfig Object                                                                        |                                             |                                   |                                                               |                                                        |                                   |                                     |                          |

Étape 3. Ajouter des entrées ACL de redirection. Cliquez sur le bouton Add. Bloquez le trafic vers DNS, ISE et les serveurs de conversion pour les exclure de la redirection. Autorisez le reste du trafic, ce qui déclenche la redirection (les entrées de la liste de contrôle d'accès peuvent être plus spécifiques si nécessaire).

| Add Extended A  | Access List Entry |                  |                     |                       | ? ×        |
|-----------------|-------------------|------------------|---------------------|-----------------------|------------|
| Action:         | × Block           | ~                |                     |                       |            |
| Logging:        | Default           | •                |                     |                       |            |
| Log Level:      | Informational     | <b>*</b>         |                     |                       |            |
| Log Interval:   | 300               | Sec.             |                     |                       |            |
| Network Po      | rt                |                  |                     |                       |            |
| Available Netwo | rks Ċ             | ٢                | Source Networks (1) | Destination Netw      | orks (1)   |
| Search by nam   | me or value       |                  | 📻 any-ipv4          | ISE_PSN               | 6          |
| any             |                   | -                |                     |                       |            |
| any-ipv6        |                   | Add to<br>Source |                     |                       |            |
| enroll.cisco.c  | com               | Add to           |                     |                       |            |
| IPv4-Benchn     | nark-Tests        | Destination      |                     |                       |            |
| IPv4-Link-Lo    | cal               |                  |                     |                       |            |
| IPv4-Multicas   | st                |                  |                     |                       |            |
| IPv4-Private    | -10.0.0.0-8       |                  |                     |                       |            |
| IPv4-Private    | -172.16.0.0-12    | <b>•</b>         | Enter an IP address | Add Enter an IP addre | ss Add     |
|                 |                   |                  |                     |                       | Add Cancel |

| ame        | e fyusifovredirect |            |             |                    |                  |       |  |  |  |
|------------|--------------------|------------|-------------|--------------------|------------------|-------|--|--|--|
| ntries (4) |                    |            |             |                    |                  | O Add |  |  |  |
| Sequence   | Action             | Source     | Source Port | Destination        | Destination Port |       |  |  |  |
| 1          | 🗙 Block            | 🖶 any      | Any         | Any                | DNS_over_UDP     | a 🖉   |  |  |  |
| 2          | 🗙 Block            | 📰 any-ipv4 | Any         | ISE_PSN            | Any              | a     |  |  |  |
| 3          | 🗙 Block            | any-ipv4   | Any         | RemediationServers | Any              | a     |  |  |  |
| 4          | Allow              | any-ipv4   | Any         | any-ipv4           | Any              | a 🛛   |  |  |  |

Étape 4. Ajoutez des noeuds PSN ISE. Accédez à Objets > Gestion des objets > Groupe de serveurs RADIUS. Cliquez sur Add RADIUS Server Group, puis fournissez un nom, activez toutes les cases à cocher et cliquez sur l'icône plus.

| Edit RADIUS Server Group        |                       |                | ? X    |
|---------------------------------|-----------------------|----------------|--------|
| Name:*                          | ISE                   |                |        |
| Description:                    |                       |                |        |
| Group Accounting Mode:          | Single 💌              |                |        |
| Retry Interval:*                | 10                    | (1-10) Seconds |        |
| Realms:                         | <b>~</b>              | •]             |        |
| Enable authorize only           |                       |                |        |
| 🗹 Enable interim account update |                       |                |        |
| Interval:*                      | 24                    | (1-120) hours  |        |
| 🗹 Enable dynamic authorization  |                       |                |        |
| Port:*                          | 1700                  | (1024-65535)   |        |
| RADIUS Servers (Maximum 16 ser  | vers)                 |                |        |
| IP Address/Hostname             |                       |                |        |
|                                 | No records to display |                |        |
|                                 |                       |                |        |
|                                 |                       |                |        |
|                                 |                       |                |        |
|                                 |                       | Save           | Cancel |

Étape 5. Dans la fenêtre ouverte, fournissez l'adresse IP du PSN ISE, la clé RADIUS, sélectionnez Specific Interface et sélectionnez l'interface à partir de laquelle ISE est accessible (cette interface est utilisée comme source de trafic RADIUS), puis sélectionnez Redirect ACL qui a été configuré précédemment.

| New RADIUS Server     | ? ×                                                                                    |  |
|-----------------------|----------------------------------------------------------------------------------------|--|
| IP Address/Hostname:* | 192.168.15.13<br>Configure DNS at Threat Defense Platform Settings to resolve hostname |  |
| Authentication Port:* | 1812 (1-65535)                                                                         |  |
| Key:*                 | •••••                                                                                  |  |
| Confirm Key:*         | •••••                                                                                  |  |
| Accounting Port:      | 1813 (1-65535)                                                                         |  |
| Timeout:              | 10 (1-300)<br>Seconds                                                                  |  |
| Connect using:        | C Routing 🖲 Specific Interface 🕕                                                       |  |
|                       | ZONE-INSIDE                                                                            |  |
| Redirect ACL:         | fyusifovredirect 🗸                                                                     |  |
|                       | Save Cancel                                                                            |  |

Étape 6. Créez un pool d'adresses pour les utilisateurs VPN. Accédez à Objets > Gestion des objets > Pools d'adresses > Pools IPv4. Cliquez sur Add IPv4 Pools et renseignez les détails.

| Oversiew Applysic            | Policies Davises Objects AMD Tatallisence                                                              | Deploy 0 St             |
|------------------------------|----------------------------------------------------------------------------------------------------|-------------------------|
| Object Management            | Tetracian Pulses                                                                                       | Depidy 43 Sy            |
| Object Management            | Indusion Rules                                                                                         |                         |
| TPv4 Pools                   |                                                                                                    | Add IPv4 Pools          |
| IPv4 pool contains list of I | Pv4 addresses, it is used for diagnostic interface with clustering, or for VPN remote access profiles. |                         |
|                              |                                                                                                    |                         |
| Standard                     | A Name                                                                                                 | Value                   |
| Address Pools                | Edit IPv4 Pool ? ×                                                                                     | 172.16.1.10-172.16.1.20 |
| IPV4 Pools                   | Name* VPN-172-Pool                                                                                     |                         |
| Application Filters          |                                                                                                    |                         |
| Y AS Path                    | IPv4 Address Range* 172.16.1.10-172.16.1.20                                                            |                         |
| Cipher Suite List            | Format: ipaddr-ipaddr e.g., 10.72.1.1-10.72.1.150                                                      |                         |
| Community List               | Mask 255.255.255.0                                                                                     |                         |
| A 🗐 Distinguished Name       | Description                                                                                            |                         |
| Individual Objects           |                                                                                                    |                         |
| 📇 Object Groups              |                                                                                                    |                         |
| BNS Server Group             | Allow Overrides 🔽                                                                                      |                         |
| File List                    | Oconfigure device overrides in the address pool object to avoid IP address conflicts in case of object |                         |
| 4 🗛 FlexConfig               | is shared across multiple devices                                                                      |                         |
| FlexConfig Object            | Override (0)                                                                                           |                         |
| Ca Text Object               |                                                                                                    |                         |
| Geolocation                  | Save Cancel                                                                                            |                         |
| 🕞 Interface                  |                                                                                                    |                         |

Étape 7. Créez un package AnyConnect. Accédez à Objets > Gestion des objets > VPN > Fichier AnyConnect. Cliquez sur Add AnyConnect File, fournissez le nom du package, téléchargez le package à partir de Cisco Software Download et sélectionnez Anyconnect Client Image File Type.

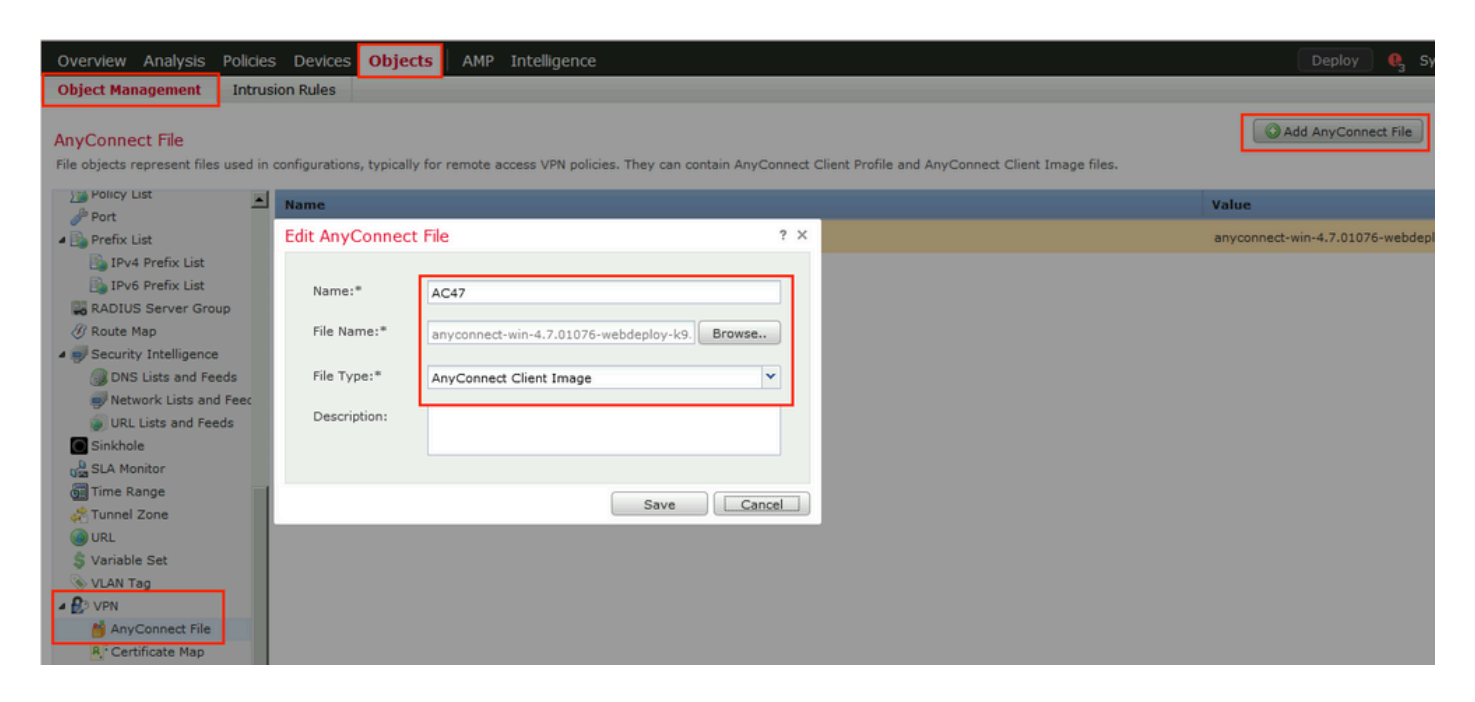

Étape 8. Accédez à Objets de certificat > Gestion des objets > PKI > Inscription de certificat. Cliquez sur Add Cert Enrollment, fournissez un nom, choisissez Self Signed Certificate in Enrollment Type. Cliquez sur l'onglet Certificate Parameters et indiquez CN.

| Overview Analysis F                                                                                                    | Policies Devices Objects            | AMP Intelligence                                                                                                    | Deploy 🍳 Sy                                                                |
|----------------------------------------------------------------------------------------------------|-------------------------------------|----------------------------------------------------------------------------------------------------|----------------------------------------------------------------------------|
| Object Management                                                                                                    | Intrusion Rules                     |                                                                                                    |                                                                            |
| Cert Enrollment<br>A certificate enrollment obje                                                                                                    | ect contains the Certification Auth | rity (CA) server information and enrollment parameters that are required for creatin                                              | Gertificate Signing Requests (CSRs) and obtaining Identity Certificates fr |
| Access List                                                                                                    | Add Cert Enrollmer                  | t ?                                                                                                    | Х                                                                          |
| <ul> <li>Address Pools</li> <li>Application Filters</li> <li>As Path</li> <li>Coher Suite List</li> </ul>                                                                                                    | Name*<br>Description                | vpn-cert                                                                                                    | Self Signed Ce                                                             |
| Community List                                                                                                    | CA Information                      | Certificate Parameters Key Revocation                                                                                             | -                                                                          |
| ○ File List > > > FlexConfig <                                                                                                    | Common Name (<br>configure CN, ples | N) is mandatory for self-signed certificate that is used in Remote Access VPN. To<br>se navigate to 'Certificate Parameters' tab. |                                                                            |
| Key Chain                                                                                                    |                                     |                                                                                                    |                                                                            |
| Cert Enrollment  External Cert Grou  External Certs  type="color: blue;"> Certs  Certs Certs  Certs  Certs  Certs  Certs  Certs  Certs  Certs  Certs  Certs | ps                                  |                                                                                                    |                                                                            |
| Internal CA Groups                                                                                                    | os                                  |                                                                                                    |                                                                            |
| Trusted CA Groups                                                                                                    | Allow Overrides                     |                                                                                                    |                                                                            |
| de Port                                                                                                    | -                                   | Save                                                                                                    | Displaying 1 - 1 of 1 rows 🛛 🕹                                             |

| A | Add Cert Enrollme    | ent       |                   |         |            |      |   | ? ×    |
|---|----------------------|-----------|-------------------|---------|------------|------|---|--------|
|   | Name*                | vpr       | -cert             |         |            |      |   |        |
|   | Description          |           |                   |         |            |      |   |        |
|   |                      |           |                   |         |            |      |   |        |
|   | CA Information       | Certific  | ate Parameters    | Key     | Revocation |      |   |        |
|   | Include FQDN:        |           | Use Device Hostna | me as f | QDN        |      | ~ |        |
|   | Include Device's IP  | Address:  | 10.48.26.99       |         |            |      |   |        |
|   | Common Name (CN      | N):       | vpn-cert.example. | com     |            |      |   |        |
|   | Organization Unit (0 | DU):      |                   |         |            |      |   |        |
|   | Organization (O):    |           | example           |         |            |      |   |        |
|   | Locality (L):        |           |                   |         |            |      |   |        |
|   | State (ST):          |           | Krakow            |         |            |      |   |        |
|   | Country Code (C):    |           | PL                |         |            |      |   |        |
|   | Email (E):           |           |                   |         |            |      |   |        |
|   | Include Device's     | Serial Nu | mber              |         |            |      |   |        |
|   |                      | _         |                   |         |            |      |   |        |
|   | Allow Overrides      |           |                   |         |            |      |   |        |
|   |                      |           |                   |         |            |      |   |        |
|   |                      |           |                   |         |            | Save |   | Cancel |

Étape 9. Lancez l'assistant VPN d'accès à distance. Accédez à Devices > VPN > Remote Access et cliquez sur Add.

| Overview Analysis                                  | Policies | Devices Objects     | АМР | Intelligence      |            |               | Deploy 🤐 | System Help 🔻 admin 🔻 |
|----------------------------------------------------|----------|---------------------|-----|-------------------|------------|---------------|----------|-----------------------|
| Device Management                                  | NAT      | VPN   Remote Access | QoS | Platform Settings | FlexConfig | Certificates  |          |                       |
|                                                    |          |                     |     |                   |            |               |          | 🔘 Add                 |
| Name                                               |          |                     |     | Status            |            | Last Modified |          |                       |
| No configuration available Add a new configuration |          |                     |     |                   |            |               |          |                       |

Étape 10. Fournissez le nom, cochez SSL as VPN Protocol, choisissez FTD qui est utilisé comme concentrateur VPN et cliquez sur Next.

| Remote Access VPN Policy Wizard                                                                                                    |                                            |                                                                                                    |                 |
|----------------------------------------------------------------------------------------------------|--------------------------------------------|----------------------------------------------------------------------------------------------------|-----------------|
| 1 Policy Assignment 2 Connection Profile 3 AnyConne                                                                                                    | t $>$ 4 Access & Certificate $>$ 5 Summary |                                                                                                    |                 |
| Targeted Devices and Protocols         This wizard will guide you through the requirement of the requirement of the requirement | v2 Selected Devices I 192.166.15.11        | <section-header><section-header><text><text><section-header><text><text><text></text></text></text></section-header></text></text></section-header></section-header> |                 |
|                                                                                                    |                                            | В                                                                                                    | ack Next Cancel |

Étape 11. Fournissez le nom du profil de connexion, sélectionnez Serveurs d'authentification/de comptabilité, sélectionnez le pool d'adresses qui a été configuré précédemment et cliquez sur Suivant.

Remarque : ne sélectionnez pas le serveur d'autorisation. Il déclenche deux demandes d'accès pour un seul utilisateur (une fois avec le mot de passe utilisateur et la deuxième fois avec le mot de passe cisco).

| Policy Assignment     Connection Pro | 3 AnyConnect      4 Access & Certificate      5 Summary                                                                                                    |  |
|--------------------------------------|----------------------------------------------------------------------------------------------------|--|
|                                      | Connection Profile:                                                                                                    |  |
|                                      | Connection Profiles specify the tunnel group policies for a VPII connection. These policies pertain to creating the tunnel<br>Itself, how AAA is accomplished and how addresses are assigned. They also include user attributes, which are defined in<br>group policies. |  |
|                                      | Connection Profile EmployeeVPN Name:*                                                                                                    |  |
|                                      | This name is configured as a connection alias, it can be used to connect to the VPN gateway                                                                                                    |  |
|                                      | Authentication, Authorization & Accounting (AAA):                                                                                                    |  |
|                                      | Specify the method of authentication (AAA, certificates or both), and the AAA servers that will be used for VPN<br>connections.                                                                                                    |  |
|                                      | Authentication Method: AAA Only V                                                                                                    |  |
|                                      | Authentication Server:* ISE C. (Realm or RADIUS)                                                                                                    |  |
|                                      | Authorization Server: Use same authentication server 🔍 🚱 (RADIUS)                                                                                                    |  |
|                                      | Accounting Server: ISE V (RADIUS)                                                                                                    |  |
|                                      | Client Address Assignment:                                                                                                    |  |
|                                      | Client IP address can be assigned from AAA server, DHCP server and IP address pools. When multiple options are<br>selected, IP address assignment is tried in the order of AAA server, DHCP server and IP address pool.                                                  |  |
|                                      | Use AAA Server (RADIUS only) 🕕                                                                                                    |  |
|                                      | Use DHCP Servers                                                                                                    |  |
|                                      | Use IP Address Pools                                                                                                    |  |
|                                      | IPv4 Address VPN-172-Pool                                                                                                    |  |
|                                      | IPv6 Address                                                                                                    |  |
|                                      | Group Policy:                                                                                                    |  |
|                                      | A group policy is a collection of user-oriented session attributes which are assigned to client when a VPN connection is<br>established. Select or create a Group Policy object.                                                                                         |  |
|                                      | Group Policy:* DfltSrpPolicy V<br>Edit Group Policy                                                                                                    |  |

Étape 12. Sélectionnez le package AnyConnect qui a été configuré précédemment et cliquez sur Next.

| Remote Access VPN Policy Wizard              |                                                                                                    |           |
|----------------------------------------------|----------------------------------------------------------------------------------------------------|-----------|
| 1 Policy Assignment 2 2 Connection Profile 3 | 3 AnyConnect 4 Access & Certificate 5 Summary                                                                                                    |           |
| Remote<br>User                               | Client Image                                                                                                    |           |
| The VPN gatewar<br>connection is initia      | ay can automatically download the latest AnyConnect package to the client device when the VPN<br>liated. Minimize connection setup time by choosing the appropriate OS for the selected package. |           |
| Download AnyCon                              | onnect Client packages from Cisco Software Download Center.<br>Show Re-order buttons                                                                                                    |           |
| AnyConnec                                    | ect File Object Name AnyConnect Client Package Name Operating System                                                                                                    |           |
| ✓ AC47                                       | anyconnect-win-4.7.01076-webdeploy-k9 Windows                                                                                                    |           |
|                                              |                                                                                                    |           |
|                                              |                                                                                                    |           |
|                                              |                                                                                                    |           |
|                                              |                                                                                                    |           |
|                                              |                                                                                                    |           |
|                                              |                                                                                                    |           |
|                                              |                                                                                                    |           |
|                                              |                                                                                                    | Jack Next |

Étape 13. Sélectionnez l'interface à partir de laquelle le trafic VPN est attendu, sélectionnez Certificate Enrollment qui a été configuré précédemment et cliquez sur Next.

| Remote Access VPN Policy Wizard                                                                                                    |      |      |        |
|----------------------------------------------------------------------------------------------------|------|------|--------|
| 1 Policy Assignment 2 2 Connection Profile 3 AnyConnect 4 Access & Certificate 5 Summary                                                                                                    |      |      |        |
| Network Interface for Incoming VPN Access<br>Select or create an Interface Group or a Security Zone that contains the network interfaces users will access for<br>VPN connections.<br>Interface group/Security Zone:<br>Interface DTLS on member interfaces                                                                                                    |      |      |        |
| Device Certificates<br>Device certificate (also called Identity certificate) identifies the VPN gateway to the remote access clients. Select<br>a certificate which is used to authencicate the UCN gateway<br>Certificate Enrollment:*<br>Vpn-cert<br>Enroll the selected certificate object on the target devices                                                                                                    |      |      |        |
| Access Control for VPN Traffic<br>All decrypted traffic in the VPN tunnel is subjected to the Access Control Policy by default. Select this option to<br>bypass decrypted traffic from the Access Control Policy.<br>Physical Second Second Policy for decrypted traffic (sysopt permit-vpn)<br>This option bypasses the Access Control Policy inspection, but VPN filter ACL and authorization ACL downloaded<br>from AAA server are still applied to VPN traffic. |      |      |        |
|                                                                                                    | Back | Next | Cancel |

Étape 14. Consultez la page de résumé et cliquez sur Terminer.

| Remote Access VPN Policy Confi                                                                                                    | tion                                                                                                    | Additional Configuration Requirements                                                                                                    |
|----------------------------------------------------------------------------------------------------|----------------------------------------------------------------------------------------------------|----------------------------------------------------------------------------------------------------|
| Firepower Management Center will o<br>Name:<br>Device Targets:<br>Connection Profile:<br>Connection Alias:<br>AAA:<br>Authentication Method:<br>Authorization Server:<br>Authorization Server:<br>Address Assignment:<br>Address Assignment:<br>Address from AAA:<br>DHCP Servers:<br>Address Pools (IPv4):<br>Address Pools (IPv6):<br>Group Policy:<br>AnyConnet Images:<br>Interface Objects:<br>Device Certificates: | vre an RA VPN Policy with the following settings<br>loyeeVPN<br>92.168.15.11<br>loyeeVPN<br>Only<br>SE<br>SE<br>SE<br>VPN-172-Pool<br>VPN-172-Pool<br>VPN-172-Pool<br>VPN-172-Pool<br>PftGrpPolicy<br>IC47<br>VONE-OUTSIDE<br>pn-cert | <ul> <li>After the wizard completes, the following configuration needs to be completed for VPN to work on all device targets.</li> <li>Access Control Policy Update         <ul> <li>An Access Control Policy Update</li> <li>An Access Control Policy Update</li> <li>An Access Control Policy Update</li> <li>An Access Control Policy Update</li> <li>An Access Control Policy Update</li> <li>An Access Control Policy Update</li> <li>An Access Control Policy Update</li> <li>An Exemption</li> <li>If NAT is enabled on the targeted devices, you must define a <u>NAT Policy</u> to exempt VPN traffic.</li> <li>DNS Configuration</li> <li>To resolve hostname specified in AAA Servers or CA Servers, configure DNS using <i>ElexConfig Policy</i> on the targeted devices.</li> <li>Port Configuration</li> <li>SSL will be enabled on port 443. Please ensure that these ports are not used in <u>MAT Policy</u> to configuration.</li> </ul> </li> <li>Metwork Interface Configuration         <ul> <li>Metwork Interface Configuration Make sure to add interface from targeted devices to SecurityZone object 'ZONE-OUTSIDE'</li> </ul> </li> </ul> |

Étape 15. Déployer la configuration sur FTD. Cliquez sur Deploy et sélectionnez FTD qui est utilisé comme concentrateur VPN.

| Overview Analysis Policies Devi   | ces Objects AMP Intelligence                |                      |            |                     | Deploy | 🔒 System Help ▼ admin ▼ |
|-----------------------------------|---------------------------------------------|----------------------|------------|---------------------|--------|-------------------------|
| Device Management NAT VPN •       | Remote Access QoS Platform Settings FlexCo  | onfig Certificates   |            |                     |        | ·                       |
| EmployeeVPN                       | Deploy Policies Version:2020-02-02 09:15 PM |                      |            |                     | ? ×    | Save Save               |
|                                   | ☑ Device                                    | Inspect Interruption | Type Group | Current Version     | 9      | Policy Assignments (1)  |
| Connection Profile Access Interfa | C 📝 ∃ ≕192.168.15.11                        | No                   | FTD        | 2020-02-02 09:10 PM |        |                         |
|                                   |                                             |                      |            |                     |        | 0                       |
| Name                              |                                             |                      |            |                     |        |                         |
| DefaultWEBVPNGroup                |                                             |                      |            |                     |        | / 5                     |
| EmployeeVPN                       |                                             |                      |            |                     |        | / 8                     |
|                                   |                                             |                      |            |                     |        |                         |
|                                   |                                             |                      |            |                     |        |                         |
|                                   |                                             |                      |            |                     |        |                         |
|                                   |                                             |                      |            |                     |        |                         |
|                                   |                                             |                      |            |                     |        |                         |
|                                   |                                             |                      |            |                     |        |                         |
|                                   |                                             |                      |            |                     |        |                         |
|                                   |                                             |                      |            |                     |        |                         |
|                                   | Selected devices: 1                         |                      |            | Deploy Cancel       |        |                         |
|                                   |                                             |                      |            |                     |        |                         |

ISE

Étape 1. Exécutez les mises à jour de posture. Accédez à Administration > System > Settings > Posture > Updates.

| Posture Updates                               |                                                             |  |  |  |  |  |  |  |
|-----------------------------------------------|-------------------------------------------------------------|--|--|--|--|--|--|--|
| Web     Offline                               |                                                             |  |  |  |  |  |  |  |
| * Update Feed URL https://www.cisco.com/w     | veb/secure/spa/posture-update.xml Set to Default            |  |  |  |  |  |  |  |
| Proxy Address                                 | (i)                                                         |  |  |  |  |  |  |  |
| Proxy Port HH MM SS                           |                                                             |  |  |  |  |  |  |  |
| Automatically check for updates starting from | n initial delay 20 v 49 v 18 v every 2 hours (i)            |  |  |  |  |  |  |  |
| Save Update Now Reset                         | Save Update Now Reset                                       |  |  |  |  |  |  |  |
| Last successful update on                     | 2020/02/02 20:44:27(i)                                      |  |  |  |  |  |  |  |
| Last update status since ISE was started      | Last update attempt at 2020/02/02 20:44:27 was successful 🕡 |  |  |  |  |  |  |  |
| Cisco conditions version                      | 257951.0.0.0                                                |  |  |  |  |  |  |  |
| Cisco AV/AS support chart version for windows | 227.0.0.0                                                   |  |  |  |  |  |  |  |
| Cisco AV/AS support chart version for Mac OSX | 148.0.0.0                                                   |  |  |  |  |  |  |  |
| Cisco supported OS version                    | 49.0.0.0                                                    |  |  |  |  |  |  |  |

Étape 2. Téléchargez le module de conformité. Accédez à Policy > Policy Elements > Results > Client Provisioning > Resources. Cliquez sur Add et sélectionnez Agent resources from Cisco site

| Download Remote Resources                               | ×                                                                     |
|---------------------------------------------------------|-----------------------------------------------------------------------|
| Name Name                                               | Description                                                           |
| AgentCustomizationPackage 1.1.1.6                       | This is the NACAgent Customization Package v1.1.1.6 for Windows       |
| AnyConnectComplianceModuleOSX 3.6.11682.2               | AnyConnect OS X Compliance Module 3.6.11682.2                         |
| AnyConnectComplianceModuleOSX 4.3.972.4353              | AnyConnect OSX Compliance Module 4.3.972.4353                         |
| AnyConnectComplianceModuleWindows 3.6.11682.2           | AnyConnect Windows Compliance Module 3.6.11682.2                      |
| AnyConnectComplianceModuleWindows 4.3.1053.6            | AnyConnect Windows Compliance Module 4.3.1053.6145                    |
| CiscoTemporalAgentOSX 4.8.03009                         | Cisco Temporal Agent for OSX With CM: 4.3.972.4353                    |
| CiscoTemporalAgentWindows 4.8.03009                     | Cisco Temporal Agent for Windows With CM: 4.3.1053.6145               |
| ComplianceModule 3.6.11428.2                            | NACAgent ComplianceModule v3.6.11428.2 for Windows                    |
| MACComplianceModule 3.6.11428.2                         | MACAgent ComplianceModule v3.6.11428.2 for MAC OSX                    |
| MacOsXAgent 4.9.4.3                                     | NAC Posture Agent for Mac OSX v4.9.4.3 - ISE 1.2 , ISE 1.1.3 and Ab   |
| MacOsXAgent 4.9.5.3                                     | NAC Posture Agent for Mac OSX v4.9.5.3 - ISE 1.2 Patch 12, ISE 1.3    |
| MacOsXSPWizard 1.0.0.18                                 | Supplicant Provisioning Wizard for Mac OsX 1.0.0.18 (ISE 1.1.3 Rele   |
| MacOsXSPWizard 1.0.0.21                                 | Supplicant Provisioning Wizard for Mac OsX 1.0.0.21 (for ISE 1.2 rele |
| MacOsXSPWizard 1.0.0.27                                 | Supplicant Provisioning Wizard for Mac OsX 1.0.0.27 (for ISE 1.2 rele |
| MacOsXSPWizard 1.0.0.29                                 | Supplicant Provisioning Wizard for Mac OsX 1.0.0.29 (for ISE 1.2 rele |
| MacOsXSPWizard 1.0.0.30                                 | Supplicant Provisioning Wizard for Mac OsX 1.0.0.30 (for ISE 1.2 Pal  |
|                                                         |                                                                       |
| For AnyConnect software, please download from http://ci | sco.com/go/anyconnect. Use the "Agent resource from local disk" add   |
| option, to import into ISE                              |                                                                       |
|                                                         | Save Cancel                                                           |

Étape 3. Téléchargez AnyConnect à partir de <u>Cisco Software Download</u>, puis téléchargez-le vers ISE. Accédez à Policy > Policy Elements > Results > Client Provisioning > Resources.

Cliquez sur Add et sélectionnez Agent Resources From Local Disk. Choisissez Cisco Provided Packages sous Category, sélectionnez le package AnyConnect à partir du disque local et cliquez sur Submit.

| Agent Resources From Local Disk > Agent Resources From Local Disk<br>Agent Resources From Local Disk |                                                  |                                                  |            |                                 |  |  |  |  |  |  |
|----------------------------------------------------------------------------------------------------|--------------------------------------------------|--------------------------------------------------|------------|---------------------------------|--|--|--|--|--|--|
| Category                                                                                             | Cisco Provided Packages                          | •                                                |            |                                 |  |  |  |  |  |  |
|                                                                                                    | Browse anyconnect-win-4.7.010                    | Browse anyconnect-win-4.7.01076-webdeploy-k9.pkg |            |                                 |  |  |  |  |  |  |
|                                                                                                    | <ul> <li>AnyConnect Uploaded Resource</li> </ul> | s                                                |            |                                 |  |  |  |  |  |  |
|                                                                                                    | Name 🔺                                           | Туре                                             | Version    | Description                     |  |  |  |  |  |  |
|                                                                                                    | AnyConnectDesktopWindows 4.7.10                  | AnyConnectDesktopWindows                         | 4.7.1076.0 | AnyConnect Secure Mobility Clie |  |  |  |  |  |  |
|                                                                                                    |                                                  |                                                  |            |                                 |  |  |  |  |  |  |

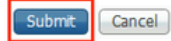

Étape 4. Créez un profil de position AnyConnect. Accédez à Policy > Policy Elements > Results > Client Provisioning > Resources.

Cliquez sur Add et sélectionnez AnyConnect Posture Profile. Renseignez le nom et le protocole de posture.

Sous \*Server name rules, placez \* et placez toute adresse IP factice sous Discovery host.

| ISE Posture Agent Profile Settings > AC_Posture_Profile |          |                                                                                                    |                                                                                                    |  |  |  |  |  |  |  |  |
|---------------------------------------------------------|----------|----------------------------------------------------------------------------------------------------|----------------------------------------------------------------------------------------------------|--|--|--|--|--|--|--|--|
| * Name:<br>Description                                  |          |                                                                                                    |                                                                                                    |  |  |  |  |  |  |  |  |
| Parameter                                               | Value    | Notes                                                                                                    | Description                                                                                                    |  |  |  |  |  |  |  |  |
| PRA retransmission time                                 | 120 secs |                                                                                                    | This is the agent retry period if there is a Passive Reassessment communication failure                                                                                                    |  |  |  |  |  |  |  |  |
| Discovery host                                          | 1.2.3.4  |                                                                                                    | The server that the agent should connect to                                                                                                    |  |  |  |  |  |  |  |  |
| * Server name rules                                     | *        | need to be blank by default to force<br>admin to enter a value. "*" means agent<br>will connect to all                                                                                                    | A list of wildcarded, comma-separated names that defines the servers that the agent can connect to. E.g. **.cisco.com                                                                         |  |  |  |  |  |  |  |  |
| Call Home List                                          |          | List of IP addresses, FQDNs with or<br>without port must be comma-separated<br>and with colon in between the IP<br>address/FQDN and the port Example:<br>IPaddress/FQDN.Port (Port number<br>should be the same, specified in the<br>Client Breastioning notable | A list of IP addresses, that defines the all the Policy service nodes that the agent<br>will try to connect to if the PSN that authenticated the endpoint doesn't respond for<br>some reason. |  |  |  |  |  |  |  |  |

Étape 5. Accédez à Policy > Policy Elements > Results > Client Provisioning > Resources et créez AnyConnect Configuration. Cliquez sur Add et sélectionnez AnyConnect Configuration. Sélectionnez AnyConnect Package, indiquez le nom de la configuration, sélectionnez Compliance Module, activez Diagnostic and Reporting Tool, sélectionnez Posture Profile et cliquez sur Save.

Enter value of back-off timer in seconds, the supported range is

between 10s - 600s.

30

secs

Back-off Timer

Anyconnect agent will continuously try to reach discovery targets (redirection targets and previously connected PSNs) by sending the discovery packets till this

max time limit is reached

| * Select AnyConnect Package        | AnyConnectDesktopWindows 4.7.1076.0                  |       |
|------------------------------------|------------------------------------------------------|-------|
| Description                        |                                                      |       |
|                                    | 11.                                                  |       |
| Description<br>* Compliance Module | Value AnyConnectComplianceModuleWindows 4.3.1012.6 - | Notes |

#### AnyConnect Module Selection ISE Posture VPN Network Access Manager Web Security AMP Enabler ASA Posture Network Visibility Umbrella Roaming Security Start Before Logon Diagnostic and Reporting Tool

#### **Profile Selection**

|                           |                      | _ |
|---------------------------|----------------------|---|
| * ISE Posture             | AC_Posture_Profile 🔹 |   |
| VPN                       | <b>•</b>             |   |
| Network Access Manager    | <b>v</b>             |   |
| Web Security              | <b>*</b>             |   |
| AMP Enabler               | <b>*</b>             |   |
| Network Visibility        | <b>*</b>             |   |
| Umbrella Roaming Security | <b>*</b>             |   |
| Customer Feedback         | <b>v</b>             |   |
|                           |                      |   |

Étape 6. Accédez à Policy > Client Provisioning et créez Client Provisioning Policy. Cliquez sur Edit, puis sélectionnez Insert Rule Above, fournissez un nom, sélectionnez OS et choisissez AnyConnect Configuration qui a été créé à l'étape précédente.

| cisco iden                                                      | tity Services Engine                                                                                      | Home                                                    | Context Visib                                                 | ility                            | Operations                                                           | Policy                                    | Administration  | Work Centers |         |                                                                                             | License Warning 🔺 | Q | 0 | 0        | Φ. |
|-----------------------------------------------------------------|----------------------------------------------------------------------------------------------------|---------------------------------------------------------|---------------------------------------------------------------|----------------------------------|----------------------------------------------------------------------|-------------------------------------------|-----------------|--------------|---------|---------------------------------------------------------------------------------------------|-------------------|---|---|----------|----|
| Policy Sets                                                     | Profiling Posture                                                                                         | Client Provisi                                          | ioning + Policy                                               | Elemen                           | ts                                                                   |                                           |                 |              |         |                                                                                             |                   |   |   |          |    |
| Client Prov<br>Define the Cli<br>For Agent Cor<br>For Native Su | isioning Policy<br>ent Provisioning Policy to<br>Ifiguration: version of age<br>pplicant Configuration: w | determine what<br>int, agent profil<br>izard profile an | at users will recei<br>e, agent complian<br>d/or wizard. Drag | ve upon l<br>ce modu<br>and drop | login and user sessi<br>ale, and/or agent cus<br>rules to change the | on initiation:<br>tomization pa<br>order. | ackage.         |              |         |                                                                                             |                   |   |   |          |    |
| *                                                               |                                                                                                    |                                                         |                                                               |                                  |                                                                      |                                           |                 |              |         |                                                                                             |                   |   |   |          |    |
|                                                                 | Rule Name                                                                                                 |                                                         | Identity Groups                                               |                                  | Operating System                                                     | s                                         | Other Condition | ns           | dia a s | Results                                                                                     |                   |   |   |          |    |
|                                                                 | AC_47_Win                                                                                                 | 1                                                       | Any                                                           | and                              | Windows All                                                          | and                                       | Condition(s)    |              | then    | AC_CF_47                                                                                    |                   |   |   | Edit     |    |
|                                                                 | IOS                                                                                                    | lf                                                      | Any                                                           | and                              | Apple iOS All                                                        | and                                       | Condition(s)    |              | then    | Cisco-ISE-NSP                                                                               |                   |   |   | Edit   • |    |
|                                                                 | Android                                                                                                   | lf                                                      | Any                                                           | and                              | Android                                                              | and                                       | Condition(s)    |              | then    | Cisco-ISE-NSP                                                                               |                   |   |   | Edit   • |    |
|                                                                 | Windows                                                                                                   | If                                                      | Any                                                           | and                              | Windows All                                                          | and                                       | Condition(s)    |              | then    | CiscoTemporalAgentWi<br>ndows 4.7.00135 And<br>WinSPWizard 2.5.0.1<br>And Cisco-ISE-NSP     |                   |   |   | Edit   • |    |
|                                                                 | MAC OS                                                                                                    | H                                                       | Any                                                           | and                              | Mac OSX                                                              | and                                       | Condition(s)    |              | then    | CiscoTemporalAgentO<br>SX 4.7.00135 And<br>MacOsXSPWizard<br>2.1.0.42 And Cisco-ISE-<br>NSP |                   |   |   | Edit   • |    |
|                                                                 | Chromebook                                                                                                | If                                                      | Any                                                           | and                              | Chrome OS All                                                        | and                                       | Condition(s)    |              | then    | Cisco-ISE-Chrome-<br>NSP                                                                    |                   |   |   | Edit   • |    |

Étape 7. Créez une condition de posture sous Stratégie > Éléments de stratégie > Conditions > Posture > Condition anti-programme malveillant. Dans cet exemple, "ANY\_am\_win\_inst" prédéfini est utilisé.

•

| cisco Identity Services Engine                                                                                                    | Home                              | ◆ Operations ▼ Policy                                                                                                    | <ul> <li>Administration</li> </ul>                 | Work Centers |
|----------------------------------------------------------------------------------------------------|-----------------------------------|----------------------------------------------------------------------------------------------------|----------------------------------------------------|--------------|
| Policy Sets Profiling Posture (                                                                                                    | Client Provisioning   Policy Elem | ents                                                                                                    |                                                    |              |
| Dictionaries - Conditions - Res                                                                                                    | sults                             |                                                                                                    |                                                    |              |
| Library Conditions Smart Conditions Time and Date Profiling <b>Posture</b> Anti-Malware Condition Anti-Spyware Condition Anti-Virus Condition Application Condition Disk Encryption Condition File Condition | Anti-Malware Conditions           | Delete         Description         Any AM installation ch         Any AM definition check         Any AM installation ch         Any AM definition check         Any AM definition check         Any AM definition check | eck on Wi<br>ck on Wind<br>eck on Mac<br>ck on Mac |              |

Étape 8. Naviguez jusqu'à Policy > Policy Elements > Results > Posture > Remediation Actions et créez Posture Remediation. Dans cet exemple, il est ignoré. L'action corrective peut être un message texte.

Étape 9. Accédez à Policy > Policy Elements > Results > Posture > Requirements et créez Posture Requirements. Condition prédéfinie : Any\_AM\_Installation\_Win est utilisé.

| cisco Identity Services Engine     | Home  Context Visibility         | Operations -Policy | Administration     Work Centers |                  | License Warning 🔺 🔍    | . 0 0    | ø   |
|------------------------------------|----------------------------------|--------------------|---------------------------------|------------------|------------------------|----------|-----|
| Policy Sets Profiling Posture Cli  | ent Provisioning Policy Elements | 5                  |                                 |                  |                        |          |     |
| Dictionaries + Conditions - Result | s                                |                    |                                 |                  |                        |          |     |
| 0                                  |                                  |                    |                                 |                  |                        |          |     |
| Authentication                     |                                  |                    |                                 |                  | -                      |          | P   |
|                                    | Requirements                     |                    |                                 |                  |                        |          |     |
| <ul> <li>Authorization</li> </ul>  | Name                             | Operating Systems  | Compliance Module               | Posture          |                        |          |     |
| 1 Berline                          | Message Text Only                | Conditions         | Remediation Actions             |                  |                        | Edit   🕶 | -   |
| ► Profiling                        | Any_AV_Definition_Mac            | for Mac OSX        | using 3.x or earlier            | using AnyConnect | met if ANY_av_mac_def  | then     |     |
| ✓ Posture                          | AnyAl/DefRemediationMa<br>c      |                    |                                 |                  |                        | Edit   • | 1   |
| - Demodiation Actions              | Any_AS_Installation_Mac          | for MacOSX         | using 3.x or earlier            | using AnyConnect | met if ANY_as_mac_inst | then     |     |
| • Remediation Actions              | Message Text Only                |                    |                                 |                  |                        | Edit   🕶 | - 1 |
| Requirements                       | Any_AS_Definition_Mac            | for MacOSX         | using 3.x or earlier            | using AnyConnect | met if ANY_as_mac_def  | then     |     |
| Client Provisioning                | AnyASDefRemediationMa<br>c       |                    |                                 |                  |                        | Edit   🕶 |     |
|                                    | Any_AM_Installation_Win          | for Windows All    | using 4.x or later              | using AnyConnect | met if ANY_am_win_inst | then     |     |
|                                    | Message Text Only                |                    |                                 |                  |                        | Edit   🕶 |     |
|                                    | Any_AM_Definition_Win            | for Windows All    | using 4.x or later              | using AnyConnect | met if ANY_am_win_def  | then     |     |
|                                    | AnyAMDefRemediationWi<br>n       |                    |                                 |                  |                        | Edit   🕶 |     |
|                                    | Any_AM_Installation_Mac          | for Mac OSX        | using 4.x or later              | using AnyConnect | met if ANY_am_mac_inst | then     |     |
|                                    | Message Text Only                |                    |                                 |                  |                        | Edit   🔻 |     |
|                                    | Any_AM_Definition_Mac            | for Mac OSX        | using 4.x or later              | using AnyConnect | met if ANY_am_mac_def  | then     |     |
|                                    | AnyAMDefRemediationM             |                    |                                 |                  |                        | Edit   • | •   |

Étape 10. Créez des stratégies de posture sous Stratégies > Posture. La stratégie de posture par défaut de tout contrôle anti-programme malveillant pour le système d'exploitation Windows est utilisée.

| alta<br>CIS | dentity     | Services Engine     | Home                                           | ity + Operations      | • Policy        | Administration + Work Center | 5                   |     |                  | License                              | Naming 🔺 🤇 | ર 😐 | •        | ø |
|-------------|-------------|---------------------|------------------------------------------------|-----------------------|-----------------|------------------------------|---------------------|-----|------------------|--------------------------------------|------------|-----|----------|---|
| P           | licy Sets I | Profiling Postur    | e Client Provisioning + Pol                    | icy Elements          |                 |                              |                     |     |                  |                                      |            |     |          |   |
| Pot         | ture Policy | re Policy by config | juring rules based on operating s              | ystem and/or other oc | nditions.       |                              |                     |     |                  |                                      | -          |     |          | P |
| *           |             |                     |                                                |                       |                 |                              |                     |     |                  |                                      |            |     |          | _ |
| _           | Status      | Policy Options      | Rule Name                                      | Identity Groups       | Operating       | g Systems Compliance I       | Module Posture Type |     | Other Conditions | Requirements                         |            |     |          | - |
|             | 0           | Policy Options      | Default_AntiMalware_Policy If<br>_Mac          | Any                   | and Mac OSX     | and 4.x or later             | and AnyConnect      | and | then             | Any_AM_Installation_<br>Mac          |            |     | ldit   • |   |
|             | 0           | Policy Options      | Default_AntiMalware_Policy If<br>_Mac_temporal | Any                   | and Mac OSX     | and 4.x or later             | and Temporal Agent  | and | then             | Any_AM_Installation_<br>Mac_temporal |            |     | Edit   • |   |
|             |             | Policy Options      | Default_AntiMalware_Policy If<br>_Win          | Any                   | and Windows All | and 4.x or later             | and AnyConnect      | and | then             | Any_AM_Installation_<br>Win          |            |     | Edit   🕶 |   |
|             | 0           | Policy Options      | Default_AntiMalware_Policy If<br>_Win_temporal | Any                   | and Windows All | and 4.x or later             | and Temporal Agent  | and | then             | Any_AM_Installation_<br>Win_temporal |            |     | Edit   🔻 |   |
|             | 0           | Policy Options      | Default_AppVis_Policy_Mac If                   | Any                   | and Mac OSX     | and 4 x or later             | and AnyConnect      | and | then             | Default_AppVis_Requ<br>irement_Mac   |            | E   | Edit   + |   |

Étape 11. Accédez à Policy > Policy Elements > Results > Authorization > Downlodable ACLS et créez des DACL pour différents états de posture.

Dans cet exemple :

- DACL Posture Unknown : autorise le trafic vers DNS, PSN, HTTP et HTTPS.
- DACL non conforme à la position : refuse l'accès aux sous-réseaux privés et autorise uniquement le trafic Internet.
- Permit All DACL : autorise tout le trafic pour l'état de conformité à la position.

#### Downloadable ACL List > PostureNonCompliant1

#### **Downloadable ACL**

| * Name         | PostureUnknown                                                         |
|----------------|------------------------------------------------------------------------|
| Description    |                                                                        |
|                |                                                                        |
| IP version     | ● IPv4 C IPv6 C Agnostic ①                                             |
| * DACL Content | 1234567 permit udg any any eq domain                                   |
|                | 131111 permit (g any host 192, 168, 15, 14                             |
|                | 2 13 14 13 permit kg any any gg 00<br>1617181 permit kn any any en 443 |
|                | 9002122                                                                |
|                | 2324252                                                                |
|                | 6272829                                                                |
|                | 3031323                                                                |
|                | 3343536                                                                |
|                | 3738394                                                                |

#### Downloadable ACL List > New Downloadable ACL

#### Downloadable ACL

| * Name         | PostureNonCompliant                         |
|----------------|---------------------------------------------|
| Description    |                                             |
|                |                                             |
|                |                                             |
| IP version     | ● IPv4 C IPv6 C Agnostic                    |
| * DACL Content | 1234567 deny jg any 10.0.0 255.0.0.0        |
|                | 8910111 deny ig any 172.16.0.0 255.240.0.0  |
|                | 2131415 deny ig any 192.168.0.0 255.255.0.0 |
|                | 1617181 permit ig any any                   |
|                | 9202122                                     |
|                | 2324252                                     |
|                | 6272829                                     |
|                | 3031323                                     |
|                | 3343536                                     |
|                | 3738394                                     |

| * Name      | PermitAll                    |
|-------------|------------------------------|
| Description |                              |
|             |                              |
|             |                              |
| IP version  | € IPv4 C IPv8 C Agnostic (i) |
| ACL Content | 123456 permit jg any any     |
|             | 121314                       |
|             | 151817                       |
|             | 181920                       |
|             | 242526                       |
|             | 272829                       |
|             | 303132                       |

Étape 12. Créez trois profils d'autorisation pour les états Posture Unknown, Posture NonCompliant

et Posture Compliant. Pour ce faire, accédez à Policy > Policy Elements > Results > Authorization > Authorization Profiles. Dans le profil Posture Unknown, sélectionnez Posture Unknown DACL, cochez Web Redirection, sélectionnez Client Provisioning, fournissez le nom de la liste de contrôle d'accès de redirection (qui est configurée sur FTD) et sélectionnez le portail.

| Authorization Profiles > New                                                                                                    | Authorization Profile                                    |                                      |                                          |
|----------------------------------------------------------------------------------------------------|----------------------------------------------------------|--------------------------------------|------------------------------------------|
| <b>Authorization Profile</b>                                                                                                    |                                                          |                                      |                                          |
| * Name                                                                                                    | FTD-VPN-Redirect                                         | ]                                    |                                          |
| Description                                                                                                    |                                                          |                                      | li.                                      |
| * Access Type                                                                                                    | ACCESS_ACCEPT                                            | ]                                    |                                          |
| Network Device Profile                                                                                                    | dete Cisco 👻 🕀                                           |                                      |                                          |
| Service Template                                                                                                    |                                                          |                                      |                                          |
| Track Movement                                                                                                    |                                                          |                                      |                                          |
| Passive Identity Tracking                                                                                                    | <b>(</b> <i>i</i> <b>)</b>                               |                                      |                                          |
|                                                                                                    |                                                          |                                      |                                          |
| ▼ Common Tasks                                                                                                    |                                                          |                                      |                                          |
| DACL Name                                                                                                    | PostureUnknown                                           | ٢                                    |                                          |
| Web Redirection (CWA N                                                                                                    |                                                          |                                      |                                          |
| Client Provisioning (Post                                                                                                    | re) - ACL fyu                                            | usifovredirect                       | Value It Provisioning Portal (default) 🔻 |
| ✓ Attributes Details                                                                                                    |                                                          |                                      |                                          |
| Access Type = ACCESS_ACCEPT<br>DACL = PostureUnknown<br>cisco-av-pair = url-redirect-acl=fyusifov<br>cisco-av-pair = url-redirect=https://ip: | edirect<br>ort/portal/gateway?sessionId=SessionIdValue&p | portal=27b1bc30-2e58-11e9-98fb-0050! | 568775a3&action=cpp                      |

Dans le profil Posture NonCompliant, sélectionnez DACL afin de limiter l'accès au réseau.

#### Authorization Profiles > New Authorization Profile

| Authorization Profile     |                       |
|---------------------------|-----------------------|
| * Name                    | FTD-VPN-NonCompliant  |
| Description               |                       |
| * Access Type             | ACCESS_ACCEPT -       |
| Network Device Profile    | the Cisco 🗸 🕀         |
| Service Template          |                       |
| Track Movement            |                       |
| Passive Identity Tracking |                       |
|                           |                       |
| ▼ Common Tasks            |                       |
| DACL Name                 | PostureNonCompliant 📀 |
|                           |                       |

#### Attributes Details

| Access Type = ACCESS_ACCEPT |
|-----------------------------|
| DACL = PostureNonCompliant  |

fil D źГ **.**+i. lot Da n: 4 c יה . .... D. à u réseau. 4  $\sim$ 

| Dans le profil Postul                                | e Compliant, selectionnez DACL atin d'autoriser l'acces complet au l |
|------------------------------------------------------|----------------------------------------------------------------------|
| Authorization Profiles > Ne<br>Authorization Profile | w Authorization Profile                                              |
| Autionzation Frome                                   |                                                                      |
| * Name                                               | PermitAll                                                            |
| Description                                          |                                                                      |
| * Access Type                                        | ACCESS_ACCEPT                                                        |
| Network Device Profile                               | 🗰 Cisco 💌 🕀                                                          |
| Service Template                                     |                                                                      |
| Track Movement                                       |                                                                      |
| Passive Identity Tracking                            |                                                                      |
|                                                      |                                                                      |
| ▼ Common Tasks                                       |                                                                      |
| DACL Name                                            | PermitAll                                                            |
|                                                      |                                                                      |
| ▼ Attributes Details                                 |                                                                      |
| Access Type = ACCESS_ACCEPT<br>DACL = PermitAll      |                                                                      |
|                                                      |                                                                      |
|                                                      |                                                                      |
|                                                      |                                                                      |

Étape 13. Créez des stratégies d'autorisation sous Stratégie > Jeux de stratégies > Par défaut > Stratégie d'autorisation. En tant que condition Posture Status et VNP TunnelGroup Name est utilisé.

| alada Id                 | lentity Sen  | vices Engine Home • C           | context Vis | ibility   | <ul> <li>Operations</li> </ul> |                          | Administration             | • Work Ce | nters                  |              | License Warning 🔺      | ٩ | 0     | •       |
|--------------------------|--------------|---------------------------------|-------------|-----------|--------------------------------|--------------------------|----------------------------|-----------|------------------------|--------------|------------------------|---|-------|---------|
| Policy S                 | Sets Profi   | ling Posture Client Provisionin | g ⊧Po       | licy Elen | nents                          |                          | -                          |           |                        |              |                        |   |       |         |
|                          | $\odot$      | Default                         | Default p   | olicy set |                                |                          |                            |           |                        |              | Default Network Access |   | × * + | 43      |
|                          |              | Dallar (D)                      |             |           |                                |                          |                            |           |                        |              |                        |   |       |         |
| <ul> <li>Autr</li> </ul> | nenucation   | Policy (3)                      |             |           |                                |                          |                            |           |                        |              |                        |   |       |         |
| > Auti                   | horization I | Policy - Local Exceptions       |             |           |                                |                          |                            |           |                        |              |                        |   |       |         |
| > Auti                   | horization I | Policy - Global Exceptions      |             |           |                                |                          |                            |           |                        |              |                        |   |       |         |
| × Aut                    | horization I | Policy (18)                     |             |           |                                |                          |                            |           |                        |              |                        |   |       |         |
| - Pada                   | nonzation    | oncy (10)                       |             |           |                                |                          |                            |           |                        |              |                        |   |       |         |
| +                        |              |                                 |             |           |                                |                          |                            |           | Results                |              |                        |   |       |         |
| •                        | Status       | Rule Name                       | Condit      | ions      |                                |                          |                            |           | Profiles               | Security     | Groups                 |   | Hits  | Actions |
| Searc                    | ch           |                                 |             |           |                                |                          |                            |           |                        |              |                        |   |       |         |
|                          |              |                                 |             | Ê;        | Session-Posture                | Status EQU               | IALS Compliant             |           |                        | _            |                        |   |       |         |
|                          | $\odot$      | FTD-VPN-Posture-Compliant       | AND         | ĥ         | Cisco-VPN3000<br>Name EQUALS   | CVPN3000//<br>EmployeeVF | ASA/PIX7x-Tunnel-Gro<br>PN | oup-      | <pre></pre>            | + Select fro | m list 🔹               | + | 4     | ¢       |
|                          |              |                                 |             | ŝ         | Session-Posture                | eStatus EQU              | IALS NonCompliant          |           |                        | _            |                        |   |       |         |
|                          | 0            | FTD-VPN-Posture-NonCompliant    | AND         | ĥ         | Cisco-VPN3000<br>Name EQUALS   | CVPN3000//<br>EmployeeVP | ASA/PIX7x-Tunnel-Gro<br>PN | up-       | × FTD-VPN-NonCompliant | Select fro   | m list 🔹               | + | 0     | ¢       |
|                          |              |                                 |             | ĥ         | Session-Posture                | Status EQU               | IALS Unknown               |           |                        |              |                        |   |       |         |
|                          | $\odot$      | FTD-VPN-Posture-Unknown         | AND         | ĥ         | Cisco-VPN3000<br>Name EQUALS   | CVPN3000//<br>EmployeeVF | ASA/PIX7x-Tunnel-Gro<br>PN | up-       | ×FTD-VPN-Redirect      | + Select fro | m list 🔹               | + | 9     | ¢       |

## Vérifier

Utilisez cette section pour confirmer que votre configuration fonctionne correctement.

Sur ISE, la première étape de vérification est RADIUS Live Log. Accédez à Operations > RADIUS Live Log. Ici, l'utilisateur Alice est connecté et la stratégie d'autorisation attendue est sélectionnée.

| - RADULE Threat Contria NAC I                                                                 | ive Least > TACA                              | CS Troubl       | esheet b Ad | antive Network Control                                   | Reports                                         | 110013                                   |                                            |                                            |                                                   |                                                       |   |            |               |                               |                                              |
|-----------------------------------------------------------------------------------------------|-----------------------------------------------|-----------------|-------------|----------------------------------------------------------|-------------------------------------------------|------------------------------------------|--------------------------------------------|--------------------------------------------|---------------------------------------------------|-------------------------------------------------------|---|------------|---------------|-------------------------------|----------------------------------------------|
| Live Logs Live Sessions                                                                       | me cogs i i i i i i i i i i i i i i i i i i i | 1000            |             | aparte metalon control                                   | Nepula                                          |                                          |                                            |                                            |                                                   |                                                       |   |            |               |                               |                                              |
|                                                                                               | Misconfigured Su                              | pplicants 0     | M           | isconfigured Network                                     | Devices ()                                      | RADIU S Dro                              | ps <b>O</b>                                | Cli                                        | ent Stopped Res                                   | ponding 0                                             |   | Repeat     | Counter ()    |                               |                                              |
|                                                                                               | 0                                             |                 |             | 0                                                        |                                                 | 0                                        |                                            |                                            | 0                                                 |                                                       |   |            | 0             |                               |                                              |
|                                                                                               |                                               |                 |             |                                                          |                                                 |                                          |                                            |                                            |                                                   |                                                       |   |            |               |                               |                                              |
|                                                                                               |                                               |                 |             |                                                          |                                                 |                                          |                                            |                                            | Refr                                              | esh Never                                             |   | Show Lates | t 20 records  | Within Last 3                 | hours 🔻                                      |
| C Refresh O Reset Repeat Co                                                                   | ounts 📕 Export                                | To •            |             |                                                          |                                                 |                                          |                                            |                                            | Refr                                              | esh Never                                             |   | Show Lates | at 20 records | Within Last 3                 | Filter • O                                   |
| C Refresh O Reset Repeat Co<br>Time                                                           | ounts 🛓 Export                                | To •<br>Details | Repeat      | identity                                                 | Endpoint ID                                     | Endpoint Pr                              | Authenticat                                | Authorizati                                | Refr<br>Authorizati                               | IP Address                                            |   | Show Lates | t 20 records  | Within Last 3                 | Filter • O<br>Posture Sta                    |
| C Refresh O Reset Repeat Co<br>Time<br>X                                                      | ounts 🛓 Export<br>Status                      | To •<br>Details | Repeat      | Identity<br>Identity                                     | Endpoint ID<br>Endpoint ID                      | Endpoint Pr                              | Authenticat                                | Authorizati                                | Refr<br>Authorizati                               | P Address                                             |   | Show Lates | Device Port   | Within Last 3                 | Filter • O<br>Posture Stat.                  |
| C Refresh O Reset Repeat Co<br>Time<br>X<br>Feb 03, 2020 07:13:31.92                          | Status                                        | To •<br>Details | Repeat      | Identity<br>Identity<br>alice@training.e                 | Endpoint ID<br>Endpoint ID<br>00.0C:29.5C:5A:96 | Endpoint Pr<br>Endpoint Prc<br>Windows10 | Authenticat<br>Authenticatik<br>Default >> | Authorizati<br>Authorization<br>Default >> | Refr<br>Authorizati<br>Authorizatior<br>FTD-VPN-R | IP Address<br>IP Address<br>IP Address<br>172.16.1.10 | × | Show Lates | Device Port   | Within Last 3 Kidentity Group | Filter • • • • • • • • • • • • • • • • • • • |
| Refesh     Reset Repeat Co     Time     Feb 03, 2020 07.13.31.92     Feb 03, 2020 07.13.29.74 | Status                                        | To •<br>Details | Repeat      | Identity<br>Identity<br>alice@training.e<br>#ACSACL#IP-P | Endpoint ID<br>Endpoint ID<br>00.0C:29.5C:5A.98 | Endpoint Pr<br>Endpoint Prc<br>Windows10 | Authenticat<br>Authenticatik<br>Default >> | Authorizati<br>Authorization<br>Default >> | Refr<br>Authorizati<br>Authorizatior<br>FTD-VPN-R | IP Address<br>IP Address<br>IP Address<br>172.16.1.10 |   | Show Lates | Device Port   | Within Last 3                 | Filter • • • • • • • • • • • • • • • • • • • |

La stratégie d'autorisation FTD-VPN-Posture-Unknown est mise en correspondance et, par conséquent, FTD-VPN-Profile est envoyé à FTD.

## **Overview**

| Event                 | 5200 Authentication succeeded      |  |
|-----------------------|------------------------------------|--|
| Username              | alice@training.example.com         |  |
| Endpoint Id           | 00:0C:29:5C:5A:98 ⊕                |  |
| Endpoint Profile      | Windows10-Workstation              |  |
| Authentication Policy | Default >> Default                 |  |
| Authorization Policy  | Default >> FTD-VPN-Posture-Unknown |  |
| Authorization Result  | FTD-VPN-Redirect                   |  |

## **Authentication Details**

| Source Timestamp   | 2020-02-03 07:13:29.738       |
|--------------------|-------------------------------|
| Received Timestamp | 2020-02-03 07:13:29.738       |
| Policy Server      | fyusifov-28-3                 |
| Event              | 5200 Authentication succeeded |
| Username           | alice@training.example.com    |

## État de la position en attente.

| NAS IPv4 Address      | 192.168.15.15    |
|-----------------------|------------------|
| NAS Port Type         | Virtual          |
| Authorization Profile | FTD-VPN-Redirect |
| Posture Status        | Pending          |
| Response Time         | 365 milliseconds |

La section Résultat indique quels attributs sont envoyés au FTD.

| Result        |                                                                                                    |
|---------------|----------------------------------------------------------------------------------------------------|
| Class         | CACS:000000000000005e37c81a:fyusifov-28-3/368560500/45                                                                                                    |
| cisco-av-pair | url-redirect-acl=fyusifovredirect                                                                                                    |
| cisco-av-pair | url-redirect=https://fyusifov-26-3.example.com:8443/portal<br>/gateway?sessionId=0000000000000005e37c81a&<br>portal=27b1bc30-2e58-11e9-98fb-0050568775a3&action=cpp&<br>token=0d90f1cdf40e83039a7ad6a226603112 |
| cisco-av-pair | ACS:CiscoSecure-Defined-ACL=#ACSACL#-IP-PostureUnknown-5e37414d                                                                                                    |
| cisco-av-pair | profile-name=Windows10-Workstation                                                                                                    |
| LicenseTypes  | Base and Apex license consumed                                                                                                    |

Sur FTD, afin de vérifier la connexion VPN, établissez une connexion SSH au boîtier, exécutez la commande system support diagnostic-cli et ensuite show vpn-sessiondb detail anyconnect. À partir de ce résultat, vérifiez que les attributs envoyés depuis ISE sont appliqués pour cette session VPN.

```
<#root>
fyusifov-ftd-64#
show vpn-sessiondb detail anyconnect
Session Type: AnyConnect Detailed
            : alice@training.example.com
Username
Index
            : 12
Assigned IP : 172.16.1.10
           Public IP
                      : 10.229.16.169
            : AnyConnect-Parent SSL-Tunnel DTLS-Tunnel
Protocol
License
            : AnyConnect Premium
            : AnyConnect-Parent: (1)none SSL-Tunnel: (1)AES-GCM-256 DTLS-Tunnel: (1)AES256
Encryption
            : AnyConnect-Parent: (1)none SSL-Tunnel: (1)SHA384 DTLS-Tunnel: (1)SHA1
Hashing
            : 15326
                                     Bytes Rx : 13362
Bytes Tx
Pkts Tx
            : 10
                                     Pkts Rx
                                                 : 49
Pkts Tx Drop : 0
                                     Pkts Rx Drop : 0
Group Policy : DfltGrpPolicy
Tunnel Group : EmployeeVPN
           : 07:13:30 UTC Mon Feb 3 2020
Login Time
Duration
            : 0h:06m:43s
Inactivity : 0h:00m:00s
VLAN Mapping : N/A
                                     VLAN
                                                  : none
Audt Sess ID : 000000000000005e37c81a
```

Tunnel Zone : 0 Security Grp : none AnyConnect-Parent Tunnels: 1 SSL-Tunnel Tunnels: 1 DTLS-Tunnel Tunnels: 1 AnyConnect-Parent: : 12.1 Tunnel ID Public IP : 10.229.16.169 Encryption : none Hashing : none TCP Src Port : 56491 TCP Dst Port : 443 Auth Mode : userPassword Idle Time Out: 30 Minutes Idle TO Left : 23 Minutes Client OS : win Client OS Ver: 10.0.18363 Client Type : AnyConnect Client Ver : Cisco AnyConnect VPN Agent for Windows 4.7.01076 : 0 Bytes Tx : 7663 Bytes Rx Pkts Tx : 5 Pkts Rx : 0 Pkts Tx Drop : 0 Pkts Rx Drop : 0 SSL-Tunnel: Tunnel ID : 12.2 Assigned IP : 172.16.1.10 Public IP : 10.229.16.169 Encryption : AES-GCM-256 : SHA384 Hashing Ciphersuite : ECDHE-RSA-AES256-GCM-SHA384 Encapsulation: TLSv1.2 TCP Src Port : 56495 TCP Dst Port : 443 Auth Mode : userPassword Idle Time Out: 30 Minutes Idle TO Left : 23 Minutes Client OS : Windows Client Type : SSL VPN Client Client Ver : Cisco AnyConnect VPN Agent for Windows 4.7.01076 Bytes Tx : 7663 Bytes Rx : 592 Pkts Tx : 5 Pkts Rx : 7 Pkts Tx Drop : 0 Pkts Rx Drop : 0 Filter Name : #ACSACL#-IP-PostureUnknown-5e37414d DTLS-Tunnel: : 12.3 Tunnel ID Assigned IP : 172.16.1.10 Public IP : 10.229.16.169 Encryption : AES256 Ciphersuite : DHE-RSA-AES256-SHA : SHA1 Hashing Encapsulation: DTLSv1.0 UDP Src Port : 59396 UDP Dst Port : 443 Auth Mode : userPassword Idle Time Out: 30 Minutes Idle TO Left : 29 Minutes Client OS : Windows Client Type : DTLS VPN Client Client Ver : Cisco AnyConnect VPN Agent for Windows 4.7.01076 Bytes Tx : 12770 : 0 Bytes Rx Pkts Tx : 42 Pkts Rx : 0 Pkts Tx Drop : 0 Pkts Rx Drop : 0

Filter Name : #ACSACL#-IP-PostureUnknown-5e37414d

#### ISE Posture:

Redirect URL : https://fyusifov-26-3.example.com:8443/portal/gateway?sessionId=0000000000000005e37c81 Redirect ACL : fyusifovredirect Les stratégies de provisionnement client peuvent être vérifiées. Accédez à Operations > Reports > Endpoints and Users > Client Provisioning.

| dentity Services Engine                                                                            | Home + Context Visibili                                                       | ty Operations Policy                   | Administration                |                            |                   | License Warr | ling 🔺 🔍    |                     |
|----------------------------------------------------------------------------------------------------|-------------------------------------------------------------------------------|----------------------------------------|-------------------------------|----------------------------|-------------------|--------------|-------------|---------------------|
| + RADIUS Threat-Centric NAC Liv                                                                    | e Logs + TACACS + Tro                                                         | subleshoot + Adaptive Network Cont     | trol Reports                  |                            |                   |              |             |                     |
| Export Summary                                                                                     | Client Provisioning<br>From 2020-02-03 00:00:00<br>Reports exported in last 7 | 0.0 to 2020-02-03 08:14:07.0<br>days 0 |                               |                            |                   | + My Reports | Export To • | © Schedule          |
| • Reports                                                                                          |                                                                               |                                        |                               |                            |                   |              |             |                     |
| ► Audit                                                                                            | Logged At                                                                     | Server                                 | Event                         | Identity                   | Endpoint ID       | IP Address   | Clie        | nt Provisioning Pol |
| Device Administration                                                                              | Today 💌 🗙                                                                     |                                        |                               | Identity                   | Endpoint ID       |              |             |                     |
| Diagnostics                                                                                        | 2020-02-03 08:06:4                                                            | fyusifov-28-3                          | Client provisioning succeeded | alice@training.example.com | 00:0C:29:5C:5A:98 | 172.16.1.10  | AC          | _47_Win             |
| Endpoints and Users     Authentication Summary     Client Provisioning     Current Active Sessions |                                                                               |                                        |                               |                            |                   | Rows/Page 1  | 1 🚍         | 1 Total Rows        |

Le rapport de position envoyé depuis AnyConnect peut être vérifié. Accédez à Operations > Reports > Endpoints and Users > Posture Assessment by Endpoint.

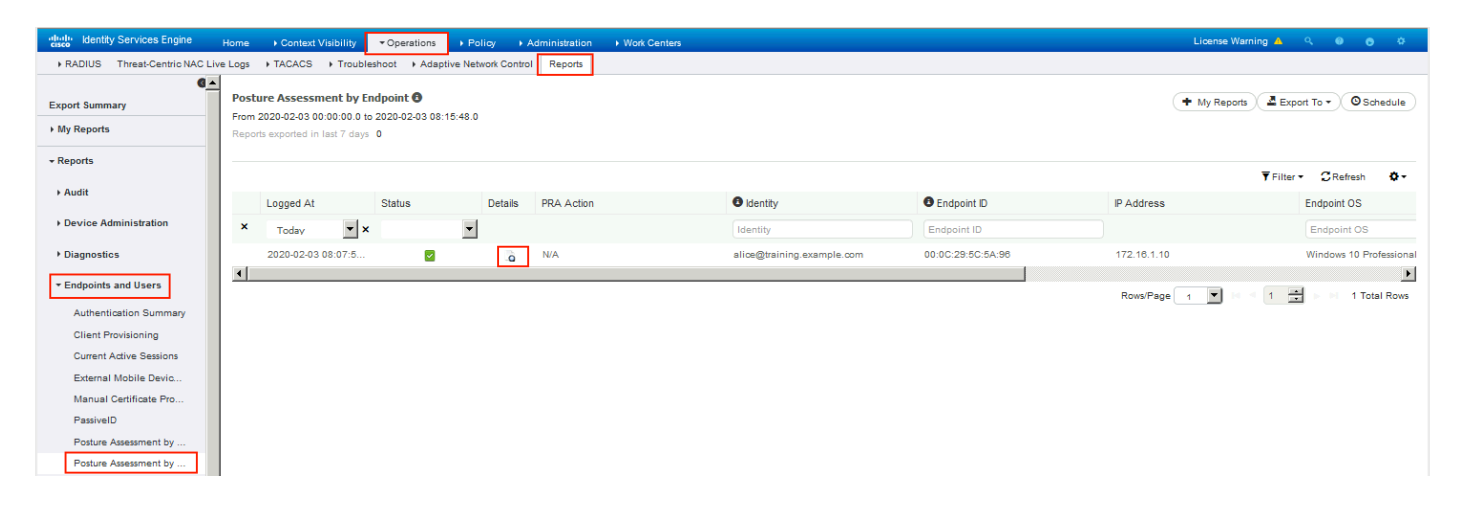

Afin de voir plus de détails sur le rapport de posture, cliquez sur Détails.

| dianti laentity Services Engine                                                           |                                                |
|-------------------------------------------------------------------------------------------|------------------------------------------------|
|                                                                                           |                                                |
| Posture More Detail Assessment                                                            |                                                |
| From 2020-01-04 00:00:00 to 2020-02-03 08:13:36.0<br>Generated At: 2020-02-03 08:13:37.37 |                                                |
| Client Details                                                                            |                                                |
| Username                                                                                  | alice@training.example.com                     |
| Mac Address                                                                               | 00:0C:29:5C:5A:96                              |
| IP address                                                                                | 172.16.1.10                                    |
| Location                                                                                  | All Locations                                  |
| Session ID                                                                                | 00000000000c0005e37c81a                        |
| Client Operating System                                                                   | Windows 10 Professional 64-bit                 |
| Client NAC Agent                                                                          | AnyConnect Posture Agent for Windows 4.7.01076 |
| PRA Enforcement                                                                           | 0                                              |
| CoA                                                                                       | Received a posture report from an endpoint     |
| PRA Grace Time                                                                            | 0                                              |
| PRA Interval                                                                              | 0                                              |
| PRA Action                                                                                | N/A                                            |
| User Agreement Status                                                                     | NotEnabled                                     |
| System Name                                                                               | DESKTOP-IE3556M                                |
| System Domain                                                                             | n/a                                            |
|                                                                                           |                                                |

Une fois le rapport reçu sur ISE, l'état de la position est mis à jour. Dans cet exemple, l'état de posture est conforme et la poussée CoA est déclenchée avec un nouvel ensemble d'attributs.

| Time                     | Status | Details  | Repeat | Identity         | Endpoint ID       | Endpoint Pr  | Authenticat   | Authorizati   | Authorizati   | IP Address  |   | Network Device | Device Port | Identity Group | Posture |
|--------------------------|--------|----------|--------|------------------|-------------------|--------------|---------------|---------------|---------------|-------------|---|----------------|-------------|----------------|---------|
|                          | •      |          |        | Identity         | Endpoint ID       | Endpoint Prc | Authenticatic | Authorization | Authorization | IP Address  | • | Network Device | Device Port | Identity Group | Posture |
| Feb 03, 2020 08:07:52.05 |        | 0        |        |                  | 10.229.16.169     |              |               |               | PermitAccess  | 7           |   | FTD            |             |                | Complia |
| Feb 03, 2020 08:07:50.03 | 0      | <u>o</u> | 0      | alice@training.e | 00:0C:29:5C:5A:96 | Windows10    | Default >>    | Default >>    | FTD-VPN-R     | 172.16.1.10 |   |                |             |                | Complia |
| Feb 03, 2020 07:13:29.74 |        | 0        |        | #ACSACL#-IP-P    |                   |              |               |               |               |             |   | FTD            |             |                |         |
| Feb 03, 2020 07:13:29.73 |        | 0        |        | alice@training.e | 00:0C:29:5C:5A:96 | Windows10    | Default >>    | Default >>    | FTD-VPN-R     |             |   | FTD            |             | Workstation    | Pending |

| verview              |                                      |
|----------------------|--------------------------------------|
| Event                | 5205 Dynamic Authorization succeeded |
| Username             |                                      |
| Endpoint Id          | 10.55.218.19 🕀                       |
| Endpoint Profile     |                                      |
| Authorization Result | PermitAll                            |

| uthentication Details |                                      |
|-----------------------|--------------------------------------|
| Source Timestamp      | 2020-02-03 16:58:39.687              |
| Received Timestamp    | 2020-02-03 16:58:39.687              |
| Policy Server         | fyusifov-28-3                        |
| Event                 | 5205 Dynamic Authorization succeeded |
| Endpoint Id           | 10.55.218.19                         |
| Calling Station Id    | 10.55.218.19                         |
| Audit Session Id      | 00000000000e0005e385132              |
| Network Device        | FTD                                  |
| Device Type           | All Device Types                     |
| Location              | All Locations                        |
| NAS IPv4 Address      | 192.168.15.15                        |
| Authorization Profile | PermitAll                            |
| Posture Status        | Compliant                            |
| Response Time         | 2 milliseconds                       |

| Other Attributes       |                                      |  |  |  |  |  |
|------------------------|--------------------------------------|--|--|--|--|--|
| ConfigVersionId        | 21                                   |  |  |  |  |  |
| Event-Timestamp        | 1580749119                           |  |  |  |  |  |
| Device CoA type        | Cisco CoA                            |  |  |  |  |  |
| Device CoA port        | 1700                                 |  |  |  |  |  |
| NetworkDeviceProfileId | b0699505-3150-4215-a80e-6753d45bf56c |  |  |  |  |  |
| IsThirdPartyDeviceFlow | false                                |  |  |  |  |  |
| AcsSessionID           | af49ce55-d55c-4778-ad40-b03ea12924d2 |  |  |  |  |  |
| CoASourceComponent     | Posture                              |  |  |  |  |  |
| CoAReason              | posture status changed               |  |  |  |  |  |
| СоАТуре                | COA-push                             |  |  |  |  |  |
| Network Device Profile | Cisco                                |  |  |  |  |  |
| Location               | Location#All Locations               |  |  |  |  |  |
| Device Type            | Device Type#All Device Types         |  |  |  |  |  |
| IPSEC                  | IPSEC#Is IPSEC Device#No             |  |  |  |  |  |
| Device IP Address      | 192.168.15.15                        |  |  |  |  |  |
|                        |                                      |  |  |  |  |  |

Vérifiez sur FTD que les nouvelles ACL de redirection et URL de redirection sont supprimées pour la session VPN et que la liste DACL PermitAll est appliquée.

<#root>
fyusifov-ftd-64#
show vpn-sessiondb detail anyconnect
Session Type: AnyConnect Detailed
Username :
alice@training.example.com
Index : 14
Assigned IP : 172.16.1.10 Public IP : 10.55.218.19

Protocol : AnyConnect-Parent SSL-Tunnel DTLS-Tunnel License : AnyConnect Premium : AnyConnect-Parent: (1)none SSL-Tunnel: (1)AES-GCM-256 DTLS-Tunnel: (1)AES256 Encryption : AnyConnect-Parent: (1)none SSL-Tunnel: (1)SHA384 DTLS-Tunnel: (1)SHA1 Hashing : 53990 Bytes Tx Bytes Rx : 23808 : 73 Pkts Rx : 120 Pkts Tx Pkts Tx Drop : 0 Pkts Rx Drop : 0 Group Policy : DfltGrpPolicy Tunnel Group : EmployeeVPN Login Time : 16:58:26 UTC Mon Feb 3 2020 : 0h:02m:24s Duration Inactivity : 0h:00m:00s VLAN Mapping : N/A VLAN : none Audt Sess ID : 000000000000005e385132 Security Grp : none Tunnel Zone : 0 AnyConnect-Parent Tunnels: 1 SSL-Tunnel Tunnels: 1 DTLS-Tunnel Tunnels: 1 AnyConnect-Parent: Tunnel ID : 14.1 Public IP : 10.55.218.19 Encryption : none Hashing : none TCP Src Port : 51965 TCP Dst Port : 443 Auth Mode : userPassword Idle Time Out: 30 Minutes Idle TO Left : 27 Minutes Client OS : win Client OS Ver: 10.0.18363 Client Type : AnyConnect Client Ver : Cisco AnyConnect VPN Agent for Windows 4.7.01076 Bytes Tx : 7663 Bytes Rx : 0 Pkts Tx Pkts Rx : 5 : 0 Pkts Tx Drop : 0 Pkts Rx Drop : 0 SSL-Tunnel: Tunnel ID : 14.2 Assigned IP : 172.16.1.10 Public IP : 10.55.218.19 Encryption : AES-GCM-256 : SHA384 Hashing Ciphersuite : ECDHE-RSA-AES256-GCM-SHA384 Encapsulation: TLSv1.2 TCP Src Port : 51970 TCP Dst Port : 443 Auth Mode : userPassword Idle Time Out: 30 Minutes Idle TO Left : 27 Minutes Client OS : Windows Client Type : SSL VPN Client Client Ver : Cisco AnyConnect VPN Agent for Windows 4.7.01076 Bytes Tx : 7715 Bytes Rx : 10157 Pkts Tx : 6 Pkts Rx : 33 Pkts Tx Drop : 0 Pkts Rx Drop : 0 Filter Name : #ACSACL#-IP-PermitAll-5e384dc0 DTLS-Tunnel: Tunnel ID : 14.3 Assigned IP : 172.16.1.10 Public IP : 10.55.218.19 : SHA1 Encryption : AES256 Hashing Ciphersuite : DHE-RSA-AES256-SHA Encapsulation: DTLSv1.0 UDP Src Port : 51536 UDP Dst Port : 443 Auth Mode : userPassword

```
Idle Time Out:30 MinutesIdle TO Left : 28 MinutesClient OS: WindowsClient Type: DTLS VPN ClientClient Ver: Cisco AnyConnect VPN Agent for Windows 4.7.01076Bytes Tx: 38612Pkts Tx: 62Pkts Tx Drop :0Filter Name:
```

#ACSACL#-IP-PermitAll-5e384dc0

fyusifov-ftd-64#

## Dépannage

Cette section fournit des informations que vous pouvez utiliser pour dépanner votre configuration.

Pour un flux de posture détaillé et pour dépanner AnyConnect et ISE, cliquez sur ce lien : <u>Comparaison des styles de posture ISE pour Pre et Post 2.2.</u>

• Tunnel Fractionné

L'un des problèmes courants, lorsqu'il y a un tunnel de broche est configuré. Dans cet exemple, la stratégie de groupe par défaut est utilisée, ce qui permet de tunnels tout le trafic. Dans le cas où seul un trafic spécifique est tunnellisé, les sondes AnyConnect (enroll.cisco.com et hôte de découverte) doivent traverser le tunnel en plus du trafic vers ISE et d'autres ressources internes.

Afin de vérifier la stratégie de tunnel sur FMC, vérifiez d'abord quelle stratégie de groupe est utilisée pour la connexion VPN. Accédez à Devices > VPN Remote Access.

| Overview Analysis Policies Devices Object  | AMP Intelligence                                                                        |               | Deploy 🍳 System Help 🔻 admin 🔻 |
|--------------------------------------------|-----------------------------------------------------------------------------------------|---------------|--------------------------------|
| Device Management NAT VPN > Remote Acc     | s QoS Platform Settings FlexConfig                                                      | Certificates  |                                |
| EmployeeVPN                                |                                                                                         |               | Save Save Cancel               |
|                                            |                                                                                         |               | Policy Assignments (1)         |
| Connection Profile Access Interfaces Advar | ed                                                                                      |               |                                |
|                                            |                                                                                         |               | 0                              |
| Name                                       | AAA                                                                                     | Group Policy  |                                |
| DefaultWEBVPNGroup                         | Authentication: None<br>Authorization: None<br>Accounting: None                         | DfitGrpPolicy | / 6                            |
| EmployeeVPN                                | Authentication: ISE (RADIUS)<br>Authorization: ISE (RADIUS)<br>Accounting: ISE (RADIUS) | DftGrpPolicy  | a 6                            |

Accédez ensuite à Objects > Object Management > VPN > Group Policy et cliquez sur Group Policy configured for VPN.

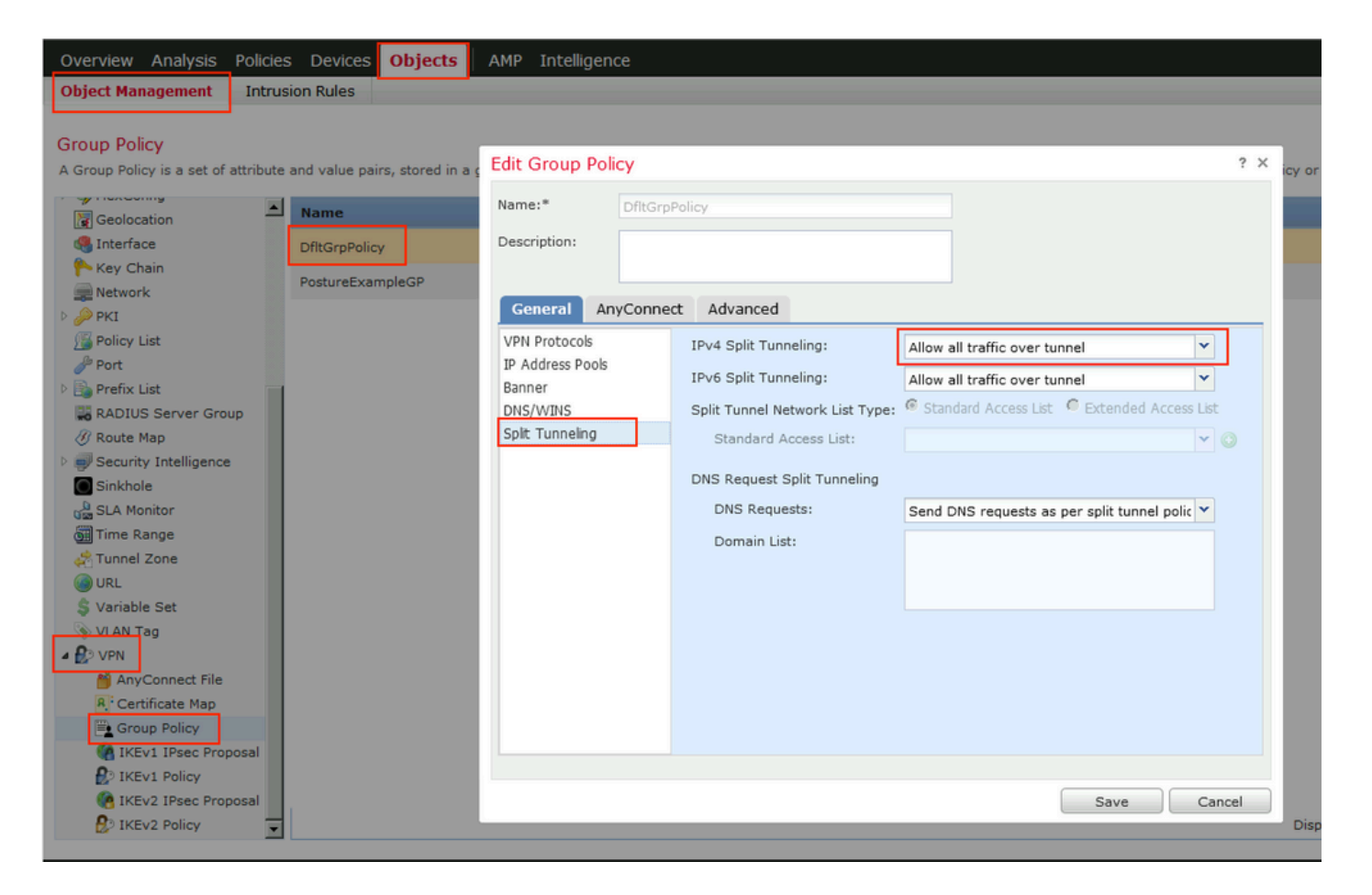

• NAT d'identité

Un autre problème courant, lorsque le trafic de retour des utilisateurs VPN est traduit avec l'utilisation d'une entrée NAT incorrecte. Afin de résoudre ce problème, la NAT d'identité doit être créée dans un ordre approprié.

Tout d'abord, vérifiez les règles NAT pour ce périphérique. Accédez à Devices > NAT, puis cliquez sur Add Rule pour créer une nouvelle règle.

| Ove    | Overview Analysis Policies Devices Objects AMP Intelligence Deploy 🍕 System Help 🔻 admin 🔻 |       |                        |                             |                     |                          |                      |                       |                            |                        |             |               |
|--------|--------------------------------------------------------------------------------------------|-------|------------------------|-----------------------------|---------------------|--------------------------|----------------------|-----------------------|----------------------------|------------------------|-------------|---------------|
| Dev    | rice Managemer                                                                             | t NAT | VPN VQ0                | 6 Platform Set              | tings FlexConfig    | Certificates             |                      |                       |                            |                        |             |               |
| FT     | FTD_11                                                                                     |       |                        |                             |                     |                          |                      |                       |                            |                        |             |               |
| Ente   | r Description                                                                              |       |                        |                             |                     |                          |                      |                       |                            |                        |             |               |
|        | _                                                                                          |       |                        |                             |                     |                          |                      |                       |                            |                        | 📑 Policy As | signments (1) |
| Rule   | :5                                                                                         |       |                        |                             |                     |                          |                      |                       |                            |                        |             |               |
| 譜 Filt | er by Device                                                                               |       |                        |                             |                     |                          |                      |                       |                            |                        | 0           | Add Rule      |
|        |                                                                                            |       |                        |                             |                     | Original Packet          |                      |                       | Translated Packet          |                        |             |               |
| #      | Direction                                                                                  | Туре  | Source<br>Interface Ob | Destination<br>Interface Ob | Original<br>Sources | Original<br>Destinations | Original<br>Services | Translated<br>Sources | Translated<br>Destinations | Translated<br>Services | Options     |               |
| ▼ N/   | AT Rules Before                                                                            |       |                        |                             |                     |                          |                      |                       |                            |                        |             |               |

Dans la fenêtre ouverte, sous l'onglet Interface Objects, sélectionnez Security Zones. Dans cet exemple, l'entrée NAT est créée de ZONE-INSIDE à ZONE-OUTSIDE.

| Add NAT Rule          |                 |                       |                         |             |                         | ? >        |  |
|-----------------------|-----------------|-----------------------|-------------------------|-------------|-------------------------|------------|--|
| NAT Rule:             | Manual NAT Rule | <b>▼</b>              | Insert:                 | In Category | ▼ NAT Rules Before      | •          |  |
| Туре:                 | Static V Enable |                       |                         |             |                         |            |  |
| Description:          |                 |                       |                         |             |                         |            |  |
| Interface Objects     | Translation PA  | T Pool Advand         | ced                     |             |                         |            |  |
| Available Interface C | )bjects 🖒       |                       | Source Interface Object | ts (1)      | Destination Interface O | bjects (1) |  |
| 🔍 Search by name      |                 |                       | LONE-INSIDE             | 6           | ZONE-OUTSIDE            | 6          |  |
| ZONE-INSIDE           |                 |                       |                         |             |                         |            |  |
| ZONE-OUTSIDE          |                 | Add to                |                         |             |                         |            |  |
|                       |                 | Source                |                         |             |                         |            |  |
|                       |                 | Add to<br>Destination |                         |             |                         |            |  |
|                       |                 |                       |                         |             |                         |            |  |
|                       |                 |                       |                         |             |                         |            |  |
|                       |                 |                       |                         |             |                         |            |  |
|                       |                 |                       |                         |             |                         |            |  |
|                       |                 |                       |                         |             | 0                       | Cancel     |  |

Sous l'onglet Translation, sélectionnez les détails des paquets d'origine et traduits. Comme il s'agit de la NAT d'identité, la source et la destination restent inchangées :

| Edit NAT Rule          |              |          |          |            |                              |                      | ? ×        |
|------------------------|--------------|----------|----------|------------|------------------------------|----------------------|------------|
| NAT Rule:              | Manual NAT R | ule 💙    | Inse     | rt:        | In Category                  | ▼ NAT Rules Before ▼ |            |
| Туре:                  | Static       | ~        | 🗹 Enable |            |                              |                      |            |
| Description:           |              |          |          |            |                              |                      |            |
| Interface Objects      | Translation  | PAT Pool | Advanced |            |                              |                      |            |
| Original Packet        |              |          |          |            | Translated Packet            |                      |            |
| Original Source:*      | any          |          |          | <b>~</b> 📀 | Translated Source:           | Address              | ~          |
| Original Destination:  | Address      |          |          | <b>~</b>   |                              | any                  | <b>v</b> O |
|                        | VPN_Sub      | net      |          | <b>~</b> 🔾 | Translated Destination:      | VPN_Subnet           | <b>~</b> O |
| Original Source Port:  |              |          |          | • 0        | Translated Source Port:      |                      | <b>v</b> O |
| Original Destination P | ort:         |          | •        | • •        | Translated Destination Port: |                      | <b>~</b> 📀 |
|                        |              |          |          |            |                              |                      |            |
|                        |              |          |          |            |                              | ок                   | Cancel     |

Sous l'onglet Advanced, cochez les cases comme indiqué dans cette image :

| Edit NAT Rule        |                   |                |          |             |               | ? >       |
|----------------------|-------------------|----------------|----------|-------------|---------------|-----------|
| NAT Rule:            | Manual NAT F      | Rule 💌         | Insert:  | In Category | ▼ NAT Rules 8 | Before 💙  |
| Type:                | Static            | •              | Enable   |             |               |           |
| Description:         |                   |                |          |             |               |           |
| Interface Objects    | Translation       | PAT Pool       | Advanced |             |               |           |
| Translate DNS repl   | ies that match tl | his rule       |          |             |               |           |
| Fallthrough to Inter | face PAT(Destin   | ation Interfac | ce)      |             |               |           |
| IPv6                 |                   |                |          |             |               |           |
| Net to Net Mapping   |                   |                |          |             |               |           |
| Do not proxy ARP     | on Destination I  | nterface       | 7        |             |               |           |
| Perform Route Loo    | kup for Destinat  | ion Interface  |          |             |               |           |
| 🗖 Unidirectional     |                   |                | - `      |             |               |           |
|                      |                   |                |          |             |               |           |
|                      |                   |                |          |             |               |           |
|                      |                   |                |          |             | [             | OK Cancel |

## À propos de cette traduction

Cisco a traduit ce document en traduction automatisée vérifiée par une personne dans le cadre d'un service mondial permettant à nos utilisateurs d'obtenir le contenu d'assistance dans leur propre langue.

Il convient cependant de noter que même la meilleure traduction automatisée ne sera pas aussi précise que celle fournie par un traducteur professionnel.